# TEERTHANKER MAHAVEER UNIVERSITY

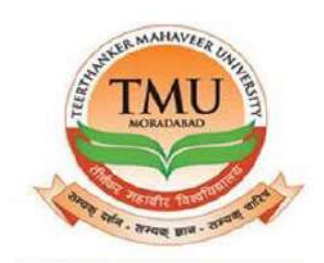

# **SECURITY MODULE**

## USER MANUAL

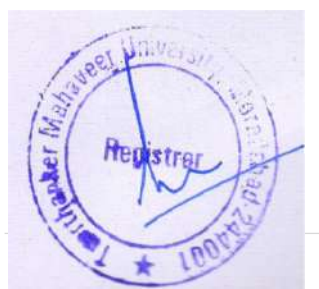

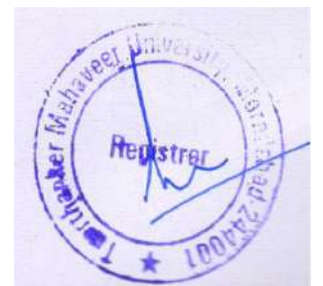

## CONTENTS

| S.NO. | DESCRIPTION             | PAGE NO. |
|-------|-------------------------|----------|
| 1     | Overview Microsoft      | 3        |
|       | Dynamics NAV            |          |
| 2     | NRGP gate pass list     | 12       |
| 3     | RGP gate pass list      | 18       |
| 4     | Security employee daily | 23       |
|       | check                   |          |
| 5     | Vehicle master          | 24       |
| 6     | Blocked employee        | 26       |
| 7     | Visitor register        | 27       |
| 8     | Vehicle IN/OUT list     | 29       |
| 9     | Free gate entry list    | 31       |

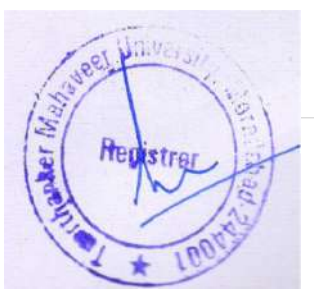

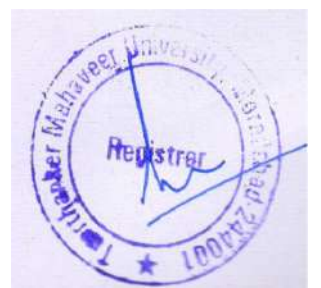

## **OVERVIEW**

This module introduces the general concepts of the user interface design in Microsoft Dynamics<sup>®</sup> NAV. With the user interface, you can focus, prioritize, and apply your expertise. Key data is visualized so that you better understand your business.

The user interface has different components, which are discussed in this module.

| O TMU + Hom                                                                        | E FE                          |                                                          |                                                                                                    |                      |                                                   |                                    | ran water of a constant                                      |                 |        | 0         | Search (Ctrl+F33 | A REAL PROPERTY AND A REAL PROPERTY AND A REAL |
|------------------------------------------------------------------------------------|-------------------------------|----------------------------------------------------------|----------------------------------------------------------------------------------------------------|----------------------|---------------------------------------------------|------------------------------------|--------------------------------------------------------------|-----------------|--------|-----------|------------------|----------------------------------------------------------------------------------------------------|
|                                                                                    |                               |                                                          |                                                                                                    |                      |                                                   |                                    |                                                              |                 | I      | ~         | 2                |                                                                                                    |
| ACTIONS<br>I Item List © RGP G<br>Vendor List © RRGP<br>NRGP Gate Pass List © RRGP | ate Pass List                 | e Daily Check<br>te Pass List<br>Pass List<br>Furchase & | <ul> <li>Wehicle Master List</li> <li>Blocked Employee</li> <li>Visitor Register</li> <li>Indents</li> </ul> | ⊖ Po<br>⊖ Ve<br>∏ Ga | sted Visitor R<br>hicle in Out L<br>te Entry List | legister 📝 Fri<br>ist 🖷 Po<br>₽ Po | ee Gate Entry List<br>osted Free Gate Entry<br>Inchase Order | Refresh<br>Page |        |           |                  | - MIMINI POLICY                                                                                                    |
| Role Center]<br>No. Series List - [View]                                           | Role Center - Gate Use        | er                                                       |                                                                                                    | а                    |                                                   | 1000                               |                                                              |                 |        |           |                  | 4                                                                                                    |
|                                                                                    | Item List                     |                                                          |                                                                                                    |                      | •                                                 | Vendor Li                          | at                                                           |                 |        |           |                  |                                                                                                    |
|                                                                                    | No.                           | ta In                                                    | P., R., B., I U.,                                                                                            | U.                   | V., S., ^                                         | No. 🔺                              | Name                                                         | Responsi.       | Locati | Phone No. | Contact          | Search                                                                                                    |
|                                                                                    | ITEN//000001 BINDING WIRE     | 1 1 -1 <sub>em</sub>                                     | KG / 61.36                                                                                                   | 0.00                 | 81                                                | VEN-00 /                           | AI Makka Brick Filed                                         |                 |        |           |                  | AL MAK                                                                                                    |
|                                                                                    | ITEM/000002 CEMENT PIPE 10"   | 1 1 -168                                                 | P 1 0.00                                                                                                    | 0.00                 | C                                                 | VEN-00                             | Amar Udyog Delhi                                             |                 |        |           |                  | AMAR                                                                                                    |
|                                                                                    | ITEM/000003 COVER (EHD)       | 1 1 112                                                  | P_ / 0.00                                                                                                    | 0.00                 | C. =                                              | VEN-00_ E                          | Bahubali Traders                                             |                 |        |           |                  | BAHUB                                                                                                    |
|                                                                                    | ITEM/2000004 FIBER SHEET      | 11 24.5                                                  | FT / 200                                                                                                    | 0.00                 | Fhar                                              | VEN-00                             | Shure Brick Held                                             |                 |        |           |                  | BHURE                                                                                                    |
|                                                                                    | TEM/000005 FRAMEEHD           | 11 -3                                                    | P_ 1 0.00                                                                                                    | 0.00                 | P.c.                                              | VEN-00                             | Suittech India                                               |                 |        |           |                  | BUILTE                                                                                                    |
|                                                                                    | TEM/000005 NAMUE CEUTH        | 11 0                                                     | RG 1 50.00                                                                                                   | 0.00                 | Din                                               | VEN-00                             | Dura Build Care Pvt. Ltd                                     |                 |        |           |                  | DUKA B                                                                                                    |
|                                                                                    | TEMPODOD PLASTIC SHEETS       |                                                          | P= 1 2,1                                                                                                    | 0.00                 | Pat                                               | VENUEL I                           | So Sportz Globar Intrace                                     | 5 H             |        |           |                  | GU SPU                                                                                                    |
|                                                                                    | ITEM/00000 SPACER FOR THE     | 11.11                                                    | P / 0.50                                                                                                    | 0.00                 | 5                                                 | VIN-00                             | ain Plastice                                                 |                 |        |           |                  | LAIN D                                                                                                    |
|                                                                                    | ITEM/00010 THES COLOUR R.     |                                                          | KG 1 205                                                                                                    | 0.00                 | The                                               | VEN-00.                            | lain Traders                                                 |                 |        |           |                  | IAIN TR                                                                                                    |
|                                                                                    | ITEM/000011 WHITE CEMENT      | 117746                                                   | KG 1 16.50                                                                                                   | 0.00                 | W.                                                | VEN-00                             | lainrekenh Associates Li                                     |                 |        |           |                  | LAIPRA.                                                                                                    |
|                                                                                    | ITEM/000012 ALL BOND          | F. 1 40                                                  | P_ 1 23.00                                                                                                   | 0.00                 | A                                                 | VEN-00.                            | ISS Steelitalia Ltd.                                         |                 |        |           |                  | ISS STE.                                                                                                    |
|                                                                                    | ITEM/200013 COOLER SHAFT      | 11 4                                                     | SET 1 75.00                                                                                                  | 0.00                 | c.,                                               | VEN-00_                            | Kabra Enterprises                                            |                 |        |           |                  | KABRA                                                                                                    |
|                                                                                    | ITEM/000014 DR. FIXIT URP     | 11 0                                                     | LTR 1 7,8                                                                                                    | 0.00                 | D                                                 | VEN-00                             | Kabra Stone & Engineer                                       | n               |        |           |                  | KABRA                                                                                                    |
|                                                                                    | ITEM/000015 DR. FIXIT TILES M |                                                          | P 1 300                                                                                                    | 0.00                 | D                                                 | VEN-00.                            | CD.Associates                                                |                 |        |           |                  | K.D.ASS_                                                                                                    |
|                                                                                    | TEM/000016 FASTNER CHEMI.     | . 11 6                                                   | P 1 300                                                                                                    | 0.00                 | F                                                 |                                    |                                                              |                 |        |           |                  |                                                                                                    |
| Home                                                                               | ITEM/000017 FEVICOL (MAHA,    | . 11 0                                                   | KG / 139                                                                                                    | 0.00                 | F                                                 | Connect (                          | Online                                                       |                 |        |           |                  |                                                                                                    |
|                                                                                    | ITEM/000018 GYPSUM COMP       | 11 99                                                    | KG / 10.00                                                                                                   | 0.00                 | G                                                 | My Notifi                          | cations                                                      |                 |        |           |                  |                                                                                                    |
| -                                                                                  |                               |                                                          |                                                                                                    |                      |                                                   |                                    |                                                              | _               | _      | _         |                  |                                                                                                    |
| U Thursday, January 25, 2018                                                       | SHUEHAMASECURITY              |                                                          |                                                                                                    |                      |                                                   |                                    |                                                              |                 |        |           |                  |                                                                                                    |
| - Z                                                                                | 🗎 👩 📶 🖊                       | 4                                                        |                                                                                                    |                      |                                                   |                                    |                                                              |                 |        |           | - 68 88 (        | ENG 4:37 PM                                                                                                    |

Figure 1.1: the Microsoft dynamics nav 2013 user interface

The Microsoft Dynamics NAV User Interface image shows the following components of the user interface

- 1. Address bar
- 2. Search
- 3. Ribbon
- 4. Role Center page

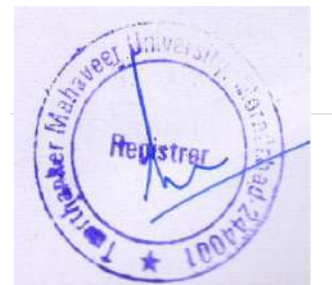

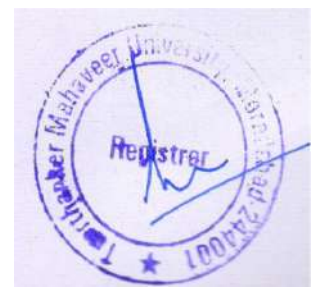

#### **Address Bar**

The address bar shows the path of your present page. You can also move within Microsoft Dynamics NAV 2013 by clicking the name or arrow buttons and making your selection.

At the right side of the address bar, you can find the refresh button.

**Note**: To update the active window, you can also use the keyboard shortcut F5.

#### Search

You can find any page, report, or view present on the Departments page of your installation by using the Search field in the upper-right corner of the address bar.

When you start to type characters in the Search field, a drop-down list shows page names that contain the characters that you type. The drop-down list changes as you type more characters, and you can select the correct page from the list when it is displayed. The second column in the drop-down list shows the navigation paths to the found pages, and it is sorted by the structure of the Departments page

#### The Ribbon

A ribbon is a command bar that organizes a program's features into a series of tabs at the top of a window. Using a ribbon increases discoverability of features and functions, enables quicker learning of the program and makes users feel more in control of their experience. A ribbon can replace both the traditional menu bar and toolbars.

In Microsoft Dynamics NAV, the ribbon is available on most pages and visible by default.

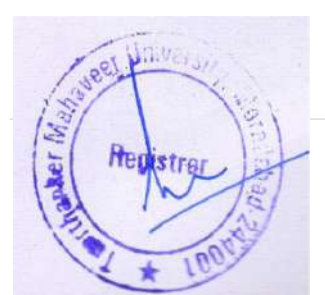

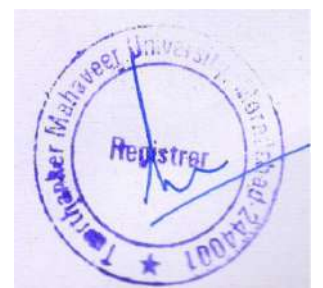

| <ul> <li>ACTIONS</li> </ul> |                          |                               |                       |                         |                            |         | TMIMT SOCIETY |
|-----------------------------|--------------------------|-------------------------------|-----------------------|-------------------------|----------------------------|---------|---------------|
| 0 Item List                 | RGP Gate Pass List       | Security Employee Daily Check | Ø Vehicle Master List | Posted Visitor Register | 📝 Free Gate Entry List     | 2       |               |
| Vendor List                 | RRGP Gate Pass List      | Posted NRGP Gate Pass List    | Blocked Employee      | Vehicle In Out List     | \mu Posted Free Gate Entry | N       |               |
| NRGP Gate Pass Us           | t 🖯 RRGP Inpsection List | Posted RGP Gate Pass List     | O Visitor Register    | 🖹 Gate Entry List       | Purchase Order             | Refresh |               |
|                             |                          | Purchase & Ir                 | idents                |                         |                            | Page    |               |

Figure 1.2: Microsoft dynamics nav 2013 ribbon

Press CTRL+F1 to toggle between collapsing and expanding the ribbon. This creates more space for the current page to display. To move in the ribbon, you can either use the mouse or keyboard shortcuts. Press the ALT key to display keyboard shortcuts in the ribbon.

From all pages where the ribbon is visible, the ribbon can be customized to help you be more productive. The "User Personalization" module discusses this

#### **Microsoft Dynamics Application Menu**

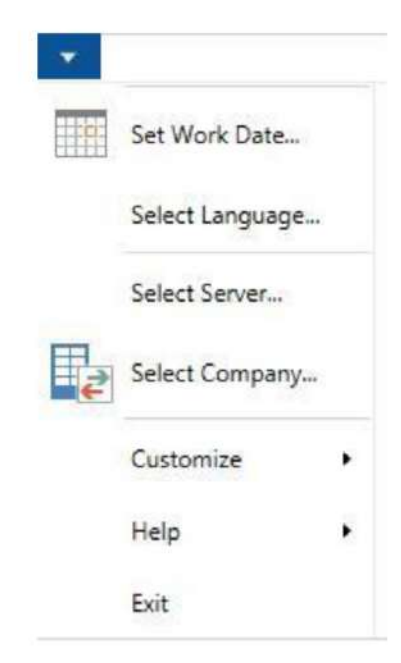

**1. Page-** When you click on Page, you see a submenu with the following options:

• Open in New Window – Opens the page in a new window. This means that you can toggle between the different pages.

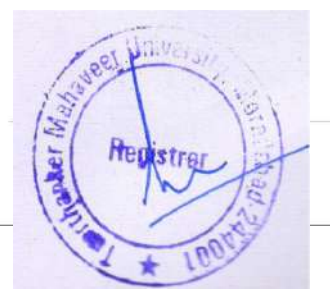

• Copy Link to Page – Copies the link of the active page to the clipboard. You can paste the link to, for example, Microsoft Word. From there, you can then run the page.

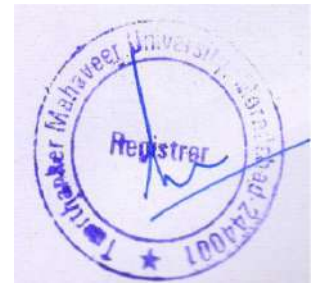

2. Print & Send -The Print & Send function has following options:

• Email as Attachment – Creates an HTML file of the active page. The file is attached to a new email message.

- Microsoft Word Exports your data to Microsoft Word.
- Microsoft Excel Exports your data to Microsoft Excel.
- Print Page Prints the active page
- **3.** Set Work Date -The default work date is the date that is specified in the Date and Time dialog box in Control Panel. To perform tasks such as completing transactions for a date that is not the current date, you may have to temporarily change the work date. Use this function to change the work date
- **4. Select Language** -Microsoft Dynamics NAV is Multilanguage enabled. If other languages are installed, with this option, you can change the language that the application uses.
- **5. Select Server** Use this function to select the server. If you want to select a company that is stored in a different database, then you must select the server before you can open the company.
- 6. Select Company You may have to change the company that you are working with. The companies that you work with can be stored in the same database or in different databases. Use this option to select a company. You can also open the Select Company window by selecting the company name in the status bar at the bottom of the program window or by pressing CTRL+O.
- **7. Customize-**When you click Customize, you see a submenu with different customize options that you can use to change the layout of the user interface.

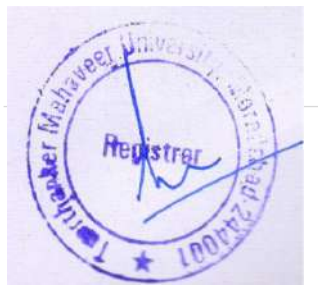

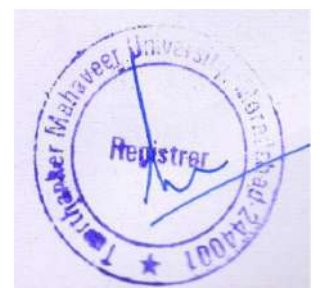

**8.** Help-When you click Help, you see a submenu with the following options:

• Microsoft Dynamics NAV Help – The goal of the Help for Microsoft Dynamics NAV is to provide the information you need quickly and efficiently.

• Page Notes - You can set up Microsoft Dynamics NAV to work with Microsoft OneNote 2010. With this option, you can open the notes of the active page in Microsoft OneNote 2010.

• About this Page – Use this function to see more information about a page. This function shows all the fields for the current record in the table on which the page is based. For example, if you open a sales order page, click Help, and then click About This Page, the About This Page: Sales Order window opens. The About This Page window shows the following Fast Tabs: o Page Information o Table Fields sorted first by key fields, and then alphabetically o Source Expressions o Flow Filter Fields o filters

• About Microsoft Dynamics NAV – Displays version, license, and copyright information about Microsoft Dynamics NAV

**9.** Exit-Use this function to exit Microsoft Dynamics NAV.

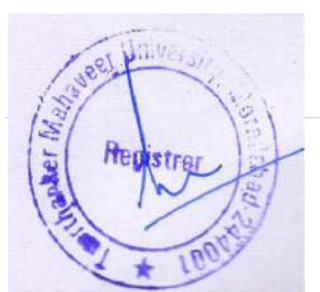

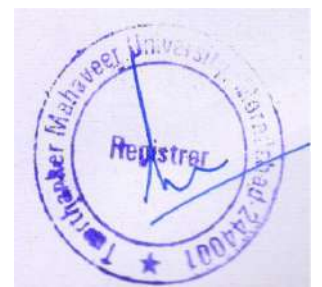

#### **The Ribbon Structure**

The ribbon consists of the following components:

- Tabs
- Groups
- Actions

| * ACTIONS             |                        |                               |                       |                           |                        |         | TMIMT SOCIETY |
|-----------------------|------------------------|-------------------------------|-----------------------|---------------------------|------------------------|---------|---------------|
| ⊖ Item List           | 🖯 RGP Gate Pass List   | Security Employee Daily Check | O Vehicle Master List | Ø Posted Visitor Register | 🕞 Free Gate Entry List | 0       |               |
| () Vendor List        | 🖯 RRGP Gate Pass List  | D Posted NRGP Gate Pass List  | 0 Blocked Employee    | 🖯 Vehicle In Out List     | Posted Free Gate Entry | N       |               |
| ⊖ NRGP Gate Pass List | © RRGP Inpsection List | Posted RGP Gate Pass List     | Ø Visitor Register    | 🚰 Gate Entry List         | Purchase Order         | Ketresh |               |
|                       |                        | Purchase & In                 | dents                 |                           |                        | Page    |               |

#### Figure 1.3: ribbon structure

#### Tabs

The ribbon organizes a program's features into a series of tabs at the top of a window. In Microsoft Dynamics NAV the following tabs are generally used:

• Home - Contains the most frequently used actions, navigation options, and reports related to the active page. If available, it is always the first tab.

• Actions – Contains the full set of actions related to the active page.

• Navigate – Contains the full set of navigation options related to the active page. With these options, you can retrieve additional information on the records of the active pages, such as ledger entries and statistics.

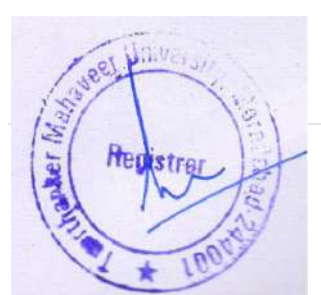

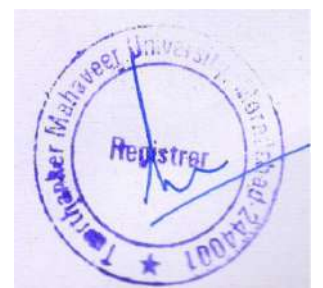

#### Pages

In Microsoft Dynamics NAV, pages are the main way to display and organize data. Pages offer a visual experience closely aligned with Microsoft Office and Windows.

In the Windows client, every user has a Role Center page, customized to the individual needs and tasks that each user performs. Other types of pages, such as list pages might display lists of customers or sales orders, whereas others such as document pages focus on user tasks

#### List Page

A list page displays content from a table in a list format. List pages can be displayed as list places (as part of the navigation layer) or in task pages.

| HOME HOME Edit View Delete New Manage RGP Gate Pass List *  Docu A Ne.  Docu A Ne.  NRCP NRGP/17-18/0021 NRCP NRGP/17-18/0021 NRCP NRGP/17-18/0022 NRCP NRGP/17-18/0022 NRCP NRGP/17-18/0028 NRCP NRGP/17-18/0028 NRCP NRGP/17-18/004 NRCP NRGP/17-18/004 NRCP | 3<br>A Location Code<br>HOSPITAL<br>DENTAL<br>CENTRAL<br>DENTAL<br>DENTAL<br>CENTRAL                         | Deventions Note<br>Show Atta<br>Darty Type<br>Customer<br>Vender<br>Vender<br>Vender<br>Vender<br>Vender<br>Vender<br>Vender | Party Code<br>ST/0002<br>VEN-0003<br>ST/00028<br>VEN-0002<br>VEN-0002                    | Party Name<br>Party Name<br>AMIT KUMAR<br>Bahubali Traders<br>Bahubali Traders<br>Bahubali Traders<br>ARHA NAAZ<br>Amai Udivog Delhi | Description | Poting Date<br>1/3/2018<br>12/5/2017<br>12/5/2017<br>12/5/2017   | 1<br>Remarks<br>2 | Type to filter (F3) Documen<br>Status<br>Open<br>Released<br>Released | TMMMT SOCIE<br>II Type ▼   →<br>Filten Released |
|----------------------------------------------------------------------------------------------------|----------------------------------------------------------------------------------------------------|----------------------------------------------------------------------------------------------------|------------------------------------------------------------------------------------------|----------------------------------------------------------------------------------------------------|-------------|------------------------------------------------------------------|-------------------|-----------------------------------------------------------------------|-------------------------------------------------|
| Thew         Edit         User         Decide           New         Manage         Manage         Manage           RGP Gate Pass List *         MRGP         NRGP/17-18/0001           NRGP         NRGP/17-18/0001         NRGP/17-18/0015           NRGP         NRGP/17-18/0015         NRGP/17-18/0015           NRGP         NRGP/17-18/0015         NRGP/17-18/0012           NRGP         NRGP/17-18/0012         NRGP           NRGP         NRGP/17-18/0012         NRGP           NRGP         NRGP/17-18/0023         NRGP           NRGP         NRGP/17-18/0024         NRGP           NRGP         NRGP/17-18/0026         NRGP                                                                                                    | 3<br>A Location Code<br>HOSPITAL<br>DENTAL<br>DENTAL<br>DENTAL<br>DENTAL<br>CENTRAL<br>DENTAL<br>CENTRAL     | Party Type<br>Customer<br>Vender<br>Customer<br>Vender<br>Vender<br>Vender<br>Vender<br>Vender                               | Party Code<br>57/002<br>VEN-0003<br>57/0002<br>VEN-0003<br>57/0002<br>VEN-0003           | Party Name<br>AMIT KUMAR<br>Bahubali Toders<br>Bahubali Toders<br>Bahubali Toders<br>PARHA NAAZ<br>Amai Udivog Delhi                 | Description | Porting Date<br>1/3/2018<br>12/5/2017<br>12/5/2017<br>12/5/2017  | 1<br>Remarks<br>2 | Type to filter (F3) Documer<br>Status<br>Open<br>Released<br>Released | nt Type ♥   ➔<br>Filten Released                |
| NRCP Gate Pass List *           NRCP         NRCP/17-18/0001           NRCP         NRCP/17-18/0001           NRCP         NRCP/17-18/0004           NRCP         NRCP/17-18/0004           NRCP         NRCP/17-18/0004           NRCP         NRCP/17-18/0014           NRCP         NRCP/17-18/0014           NRCP         NRCP/17-18/0014           NRCP         NRCP/17-18/0014           NRCP         NRCP/17-18/0024           NRCP         NRCP/17-18/0024           NRCP         NRCP/17-18/0024           NRCP         NRCP/17-18/0024           NRCP         NRCP/17-18/0024                                                                                                    | Central Central Central Dental Dental Central Central Central Central Central Central Central                | Party Type<br>Customer<br>Vendor<br>Vendor<br>Customer<br>Vendor<br>Vendor                                                   | Party Code<br>\$170002<br>VEN-00003<br>VEN-00003<br>\$77000428<br>VEN-00002<br>VEN-00002 | Party Name<br>AMIT KUMAR<br>Bahubali Traders<br>Bahubali Traders<br>FARHA NAAZ<br>Amar Udyog, Delhi                                  | Description | Potting Date<br>1/3/2018<br>12/5/2017<br>12/5/2017<br>12/5/2017  | Remarks 2         | Type to filter (F3) Documer<br>Status<br>Open<br>Released<br>Released | nt Type ♥   ➔<br>Filten Releaser                |
| Docu., * No. / /////////////////////////////////                                                                                                    | Location Code     HOSPITAL     DENTAL     DENTAL     HOSPITAL     HOSPITAL     DENTAL     DENTAL     CENTRAL | Party Type<br>Customer<br>Vendor<br>Vendor<br>Customer<br>Vendor<br>Vendor                                                   | Party Code<br>ST/0002<br>VEN-0003<br>VEN-0003<br>ST/000428<br>VEN-0002<br>VEN-0002       | Party Name<br>AMIT KUMAR<br>Bahubali Traders<br>Bahubali Traders<br>FARHA NAAZ<br>Amar Udyog,Delhi                                   | Description | Potting Date<br>1/3/2018<br>12/5/2017<br>12/5/2017<br>12/28/2017 | Remarks<br>2      | Status<br>Open<br>Released<br>Released                                | Filter Release                                  |
| Docu.,                                                                                                    | Location Code<br>HOSPITAL<br>DENTAL<br>CENTRAL<br>DENTAL<br>HOSPITAL<br>DENTAL<br>DENTAL<br>CENTRAL          | Party Type<br>Customer<br>Vendor<br>Customer<br>Vendor<br>Vendor                                                             | Party Code<br>ST/0002<br>VEN-00003<br>VEN-00003<br>ST/000428<br>VEN-00002<br>VEN-00002   | Party Name<br>AMIT KUMÁR<br>Bahubali Traders<br>Bahubali Traders<br>FARHA NAAZ<br>Amar Udyog,Delhi                                   | Description | Potting Date<br>1/3/2018<br>12/5/2017<br>12/5/2017<br>12/28/2017 | Remarks<br>2      | Status<br>Open<br>Released<br>Released                                |                                                 |
| NRGP         NRGP/17-18/0001           NRGP         NRGP/17-18/0003           NRGP         NRGP/17-18/0004           NRGP         NRGP/17-18/0014           NRGP         NRGP/17-18/0014           NRGP         NRGP/17-18/0014           NRGP         NRGP/17-18/0014           NRGP         NRGP/17-18/0012           NRGP         NRGP/17-18/0024           NRGP         NRGP/17-18/0024           NRGP         NRGP/17-18/0024           NRGP         NRGP/17-18/0024                                                                                                    | HOSPITAL<br>DENTAL<br>CENTRAL<br>DENTAL<br>HOSPITAL<br>DENTAL<br>CENTRAL                                     | Customer<br>Vendor<br>Vendor<br>Customer<br>Vendor<br>Vendor                                                                 | ST/0002<br>VEN-00003<br>VEN-00003<br>ST/000428<br>VEN-00002<br>VEN-00002                 | AMIT KUMAR<br>Bahubali Traders<br>Bahubali Traders<br>FARHA NAAZ<br>Amar Udyog,Delhi                                                 |             | 1/3/2018<br>12/5/2017<br>12/5/2017<br>12/5/2017                  | 2                 | Open<br>Released<br>Released                                          |                                                 |
| IRSP         NRGP/17-18/0003           IRSP         NRGP/17-18/0004           IRSP         NRGP/17-18/0004           IRSP         NRGP/17-18/0016           IRSP         NRGP/17-18/0018           IRSP         NRGP/17-18/0018           IRSP         NRGP/17-18/0018           IRSP         NRGP/17-18/0018           IRSP         NRGP/17-18/0018           IRSP         NRGP/17-18/0018           IRSP         NRGP/17-18/0028                                                                                                    | DENTAL<br>CENTRAL<br>DENTAL<br>HOSPITAL<br>DENTAL<br>CENTRAL                                                 | Vendor<br>Vendor<br>Customer<br>Vendor<br>Vendor                                                                             | VEN-00003<br>VEN-00003<br>ST/000428<br>VEN-00002                                         | Bahubali Traders<br>Bahubali Traders<br>FARHA NAAZ<br>Amar Udyog,Delhi                                                               |             | 12/5/2017<br>12/5/2017<br>12/28/2017                             |                   | Released<br>Released                                                  |                                                 |
| RGP         NRGP/17-18/0004           RGP         NRGP/17-18/0010           RGP         NRGP/17-18/0011           RGP         NRGP/17-18/0013           RGP         NRGP/17-18/0013           RGP         NRGP/17-18/0023           RGP         NRGP/17-18/0024           RGP         NRGP/17-18/0024                                                                                                    | CENTRAL<br>DENTAL<br>HOSPITAL<br>DENTAL<br>CENTRAL                                                           | Vendor<br>Customer<br>Vendor<br>Vendor                                                                                       | VEN-00003<br>ST/000428<br>VEN-00002                                                      | Bahubali Traders<br>FARHA NAAZ<br>Amar Udyog,Delhi                                                                                   |             | 12/5/2017                                                        |                   | Released                                                              |                                                 |
| RGP         NRGP/17-18/0010           RGP         NRGP/17-18/0011           RGP         NRGP/17-18/0018           RGP         NRGP/17-18/0023           RGP         NRGP/17-18/0024           RGP         NRGP/17-18/0024           NRGP         NRGP/17-18/0024                                                                                                    | DENTAL<br>HOSPITAL<br>DENTAL<br>CENTRAL                                                                      | Customer<br>Vendor<br>Vendor                                                                                                 | ST/000428<br>VEN-00002                                                                   | FARHA NAAZ<br>Amar Udyog,Delhi                                                                                                    |             | 12/28/2017                                                       |                   |                                                                       |                                                 |
| RGP         NRGP/17-18/0011           RGP         NRGP/17-18/0018           RGP         NRGP/17-18/0023           RGP         NRGP/17-18/0024           RGP         NRGP/17-18/0024           RGP         NRGP/17-18/0026                                                                                                    | HOSPITAL<br>DENTAL<br>CENTRAL                                                                                | Vendor<br>Vendor                                                                                                    | VEN-00002                                                                                | Amar Udyog,Delhi                                                                                                    |             | 123 200 2013                                                     |                   | Released                                                              |                                                 |
| RGP         NRGP/17-18/0018           RGP         NRGP/17-18/0023           RGP         NRGP/17-18/0024           RGP         NRGP/17-18/0026                                                                                                    | DENTAL                                                                                                    | Vendor                                                                                                    | UCM. 00000                                                                               |                                                                                                    |             | 12/9/2017                                                        |                   | Released                                                              |                                                 |
| RGP NRGP/17-18/0023<br>RGP NRGP/17-18/0024<br>RGP NRGP/17-18/0026                                                                                                    | CENTRAL                                                                                                    |                                                                                                    | ACLE-ROUGS                                                                               | Amar Udyog, Delhi                                                                                                    |             | 12/22/2017                                                       |                   | Released                                                              |                                                 |
| RGP NRGP/17-18/0024<br>RGP NRGP/17-18/0026                                                                                                    |                                                                                                    | Vendor                                                                                                    | VEN-00002                                                                                | Amar Udyog,Delhi                                                                                                    |             | 12/27/2017                                                       |                   | Released                                                              |                                                 |
| RGP NRGP/17-18/0026                                                                                                    | CENTRAL                                                                                                    | Vendor                                                                                                    | VEN-00002                                                                                | Amar Udyog, Delhi                                                                                                    |             | 12/27/2017                                                       |                   | Released                                                              |                                                 |
|                                                                                                    | CENTRAL                                                                                                    | Vendor                                                                                                    | VEN-00002                                                                                | Amar Udyog,Delhi                                                                                                    |             | 12/27/2017                                                       |                   | Released                                                              |                                                 |
| RGP NRGP/17-18/0033                                                                                                    | CENTRAL                                                                                                    | Vendor                                                                                                    | VEN-00001                                                                                | Al Makke Brick Filed                                                                                                    |             | 1/22/2018                                                        |                   | Released                                                              |                                                 |
| RGP NRGP/17-18/0051                                                                                                    | CENTRAL                                                                                                    | Vendor                                                                                                    | VEN-00002                                                                                | Amar Udyog, Delhi                                                                                                    |             | 12/28/2017                                                       |                   | Released                                                              |                                                 |
| RGP NRGP/17-18/0062                                                                                                    | CENTRAL                                                                                                    | Vendor                                                                                                    | VEN-00002                                                                                | Amar Udyog Delhi                                                                                                    |             | 12/28/2017                                                       |                   | Released                                                              |                                                 |
| RGP NRGP/17-18/0063                                                                                                    | CENTRAL                                                                                                    | Vendor                                                                                                    | VEN-00001                                                                                | Al Malda Brick Filed                                                                                                    |             | 12/28/2017                                                       |                   | Released                                                              |                                                 |
| RGP NRGP/17-18/0069                                                                                                    | CENTRAL                                                                                                    | Vendor                                                                                                    | VEN-00003                                                                                | Bahubali Traders                                                                                                    |             | 12/29/2017                                                       |                   | Released                                                              |                                                 |
| RGP NRGP/17-18/0077                                                                                                    | CENTRAL                                                                                                    | Vendor                                                                                                    | VEN-00001                                                                                | Al Makka Brick Filed                                                                                                    |             | 12/29/2017                                                       |                   | Released                                                              |                                                 |
| RGP NRGP/17-18/0078                                                                                                    | CENTRAL                                                                                                    | Vendor                                                                                                    | VEN-00002                                                                                | Amar Udyog,Delhi                                                                                                    |             | 12/29/2017                                                       |                   | Released                                                              |                                                 |
| IRGP NRGP/17-18/0079                                                                                                    | CENTRAL                                                                                                    | Vendor                                                                                                    | VEN-00002                                                                                | Amar Udyog,Delhi                                                                                                    |             | 12/29/2017                                                       |                   | Released                                                              |                                                 |
| IRGP NRGP/17-18/0080                                                                                                    | CENTRAL                                                                                                    | Vender                                                                                                    |                                                                                          |                                                                                                    |             | 12/30/2017                                                       |                   | Released                                                              |                                                 |
| RGP NRGP/17-18/0098                                                                                                    | CENTRAL                                                                                                    | Vendor                                                                                                    | VEN-00001                                                                                | Al Maloke Brick Filed                                                                                                    |             | 1/2/2018                                                         |                   | Released                                                              |                                                 |
| NRGP NRGP/17-18/0142                                                                                                    | CCSIT                                                                                                    | Vendor                                                                                                    | VEN-00003                                                                                | Bahubali Traders                                                                                                    |             | 1/19/2018                                                        |                   | Released                                                              |                                                 |

A list page has the following components

- 1. Filter pan
- 2. List
- 3. Sorting pane

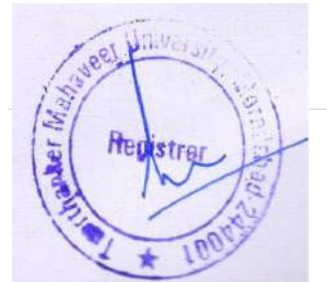

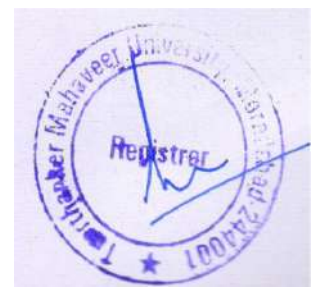

If you double-click (or press ENTER) on a line in the list, the record opens in a new window in the default mode (Edit, View, or New) of that particular record, for example, View mode if it is a posted document

#### **Filter Pane**

You use filters to display certain accounts, customers, entries, or other records by specifying criteria for fields in a table. You can use the filter pane on a page to specify a single field filter.

If you want to filter on more than one field, then you must use the Advanced Filter function on the filter pane.

The filter pane in list pages can also be used to create Views at the navigation pane. When a filter is defined and you expect to use it again, you can streamline your work by using the Save View As function.

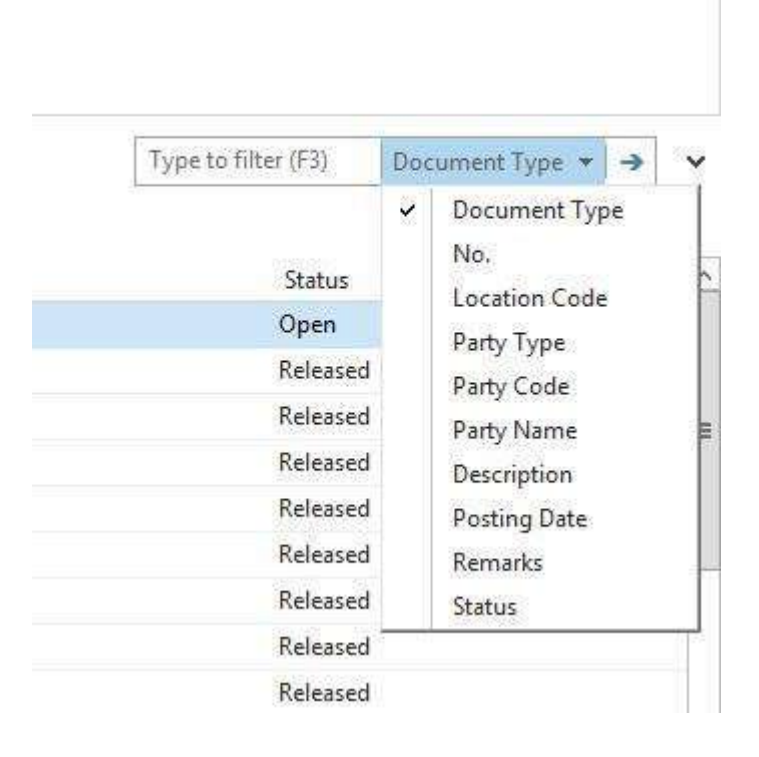

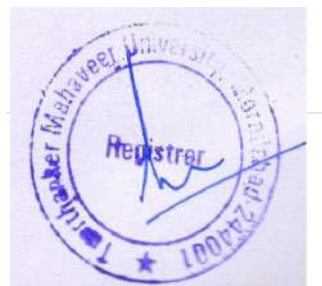

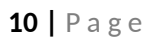

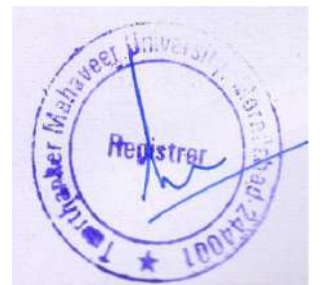

## Add filter

| NRGP Ga     | te Pass List 🔹                  |             |                        |      |                          |    |                      | Type to filter (F3)   Document Type + 🔺 |
|-------------|---------------------------------|-------------|------------------------|------|--------------------------|----|----------------------|-----------------------------------------|
| Show result | s:<br>Status <del>v</del> is Re | leased<br>1 | 4                      |      |                          |    |                      | Click on this for add<br>filter         |
| + Add Filte | Location Code • is              |             | rcant ♥<br>♥ Co → Name | City | County                   | T. |                      |                                         |
| Docu        | * No. *                         | Los         | CCSIT TIMU             |      |                          | 10 | Posting Date Remarks | Status                                  |
| NRGP        | NRGP/17-18/0001                 | HO          |                        |      |                          |    | 1/3/2018             | Open                                    |
| NRGP        | NRGP/17-18/0003                 | DEP         |                        |      |                          |    | 12/5/2017            | Released                                |
| NRGP        | NRGP/17-18/0004                 | CEN         |                        |      |                          |    | 12/5/2017            | Released                                |
| NRGP        | NRGP/17-18/0010                 | DEP         |                        |      |                          |    | 12/28/2017           | Released                                |
| NRGP        | NRGP/17-18/0011                 | HO          |                        |      |                          |    | 12/9/2017            | Released                                |
| NRGP        | NRGP/17-18/0018                 | DEN         |                        |      |                          |    | 12/22/2017           | Releaced                                |
| NRGP        | NRGP/17-18/0023                 | CEN         |                        |      |                          |    | 12/27/2017           | Released                                |
| NRGP        | NRGP/17-18/0024                 | CER         | New Advanced           | T Se | as default filter column |    | 12/27/2017           | Releated                                |

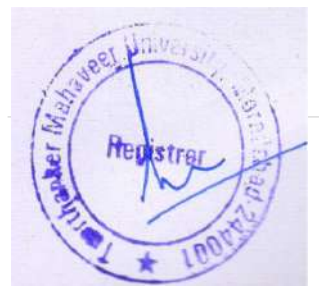

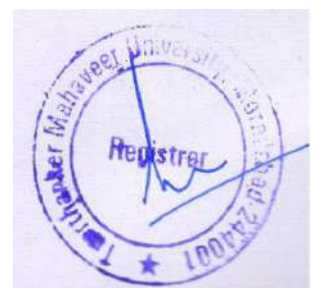

## NRGP (NON-RETURNABLE GATE PASS)

NRGP is maintained for non-returnable items which items are not returned.

#### Step to create NRGP (For Free items)

1. Click on NRGP gate pass list

| <u>n</u>                                                                      |                                                           |                                                                                            |                        |                                 | Role Cente                                                                                                    | r • G    | iate Use                               | r - M                     | crosoft Dynamics NAV                                                                |                       |                  | - 0 X         |
|-------------------------------------------------------------------------------|-----------------------------------------------------------|--------------------------------------------------------------------------------------------|------------------------|---------------------------------|----------------------------------------------------------------------------------------------------|----------|----------------------------------------|---------------------------|-------------------------------------------------------------------------------------|-----------------------|------------------|---------------|
| 🕝 💽 🔹 🖄 TMU 🕨 Hor                                                             | ne 🕨                                                      |                                                                                            |                        |                                 |                                                                                                    |          |                                        |                           |                                                                                     | Q                     | Search (Ctrl+F3) |               |
| ACTIONS                                                                       |                                                           |                                                                                            |                        |                                 |                                                                                                    |          |                                        |                           |                                                                                     |                       |                  | TMIMT SOCIETY |
| Item List     O RGP     Vendor List     O RRG     NRGP Gate Pass List     RRG | Gate Pass List U<br>Gate Pass List U<br>Inpsection List U | <ul> <li>Security Employee</li> <li>Posted NRGP Gate</li> <li>Posted RGP Gate P</li> </ul> | Daily<br>Pass<br>ass L | Check<br>List<br>ist<br>ase & l | <ul> <li>O Vehicle Master List</li> <li>O Blocked Employee</li> <li>O Visitor Register</li> <li>Indents</li> </ul> | 91<br>91 | Posted Vis<br>/ehicle In<br>Bate Entry | itor Re<br>Out Li<br>List | gister 🐨 Free Gate Entry List<br>* Posted Free Gate Entry<br>Purchase Order<br>Page |                       |                  |               |
| Role Center                                                                   | Polo Con                                                  | tor Gata Una                                                                               |                        |                                 |                                                                                                    |          |                                        |                           |                                                                                     |                       |                  |               |
| No. Series List - [View]                                                      | Item List                                                 | (e) - Gate Use                                                                             |                        |                                 |                                                                                                    |          |                                        | •                         | Vendor List                                                                         |                       |                  |               |
|                                                                               | No                                                        | Description                                                                                | 54                     | In                              | $P_{i+} = R_{i+} = B_{i+} = I = U_{i+}$                                                                            | U.       | V., S.,                                | ~                         | No Name Reg                                                                         | onsi Locati Phone No. | Contact          | Search        |
|                                                                               | ITEN#/000001                                              | BINDING WIRE                                                                               | 1.1                    | -1,                             | KG 1 61.36                                                                                                    | 0.00     | 81.                                    |                           | VEN-00 All Makka Brick Filed                                                        |                       |                  | AL MAK        |
|                                                                               | ITEM/000002                                               | CEMENT PIPE 10"                                                                            | $t \cdot t$            | -168                            | P 1 0.00                                                                                                    | 0.00     | C                                      |                           | VEN-00 Amar Udyog Delhi                                                             |                       |                  | AMAR          |
|                                                                               | ITEM/000003                                               | COVER (EHD)                                                                                | 1.1                    | 112                             | P_ / 0.00                                                                                                    | 0.00     | с.                                     | ≡                         | VEN-00 Bahubali Traders                                                             |                       |                  | BAHUB         |
|                                                                               | ITEM/000004                                               | FIBER SHEET                                                                                | 11                     | 24.5                            | FT / 200                                                                                                    | 0.00     | FL.                                    |                           | VEN-00 Bhure Brick Field                                                            |                       |                  | BHURE         |
|                                                                               | /TEM/000005                                               | FRAMEEHD                                                                                   | 1.1                    | -5                              | P 1 0.00                                                                                                    | 0.00     | F.,                                    |                           | VEN-00. Builtech India                                                              |                       |                  | BUILTE        |
|                                                                               | ITEM/00006                                                | NAMDE CLOTH                                                                                | 11                     | 0                               | KG 1 50.00                                                                                                    | 0.00     | N.,                                    |                           | VEN-00 Dura Build Care Pvt. Ltd.                                                    |                       |                  | DURA B        |
|                                                                               | ITEM/000007                                               | PLASTIC SHEETS                                                                             | 11                     | 243                             | P_ 1 2,1                                                                                                    | 0.00     | Ρ.                                     |                           | VEN-00 Go Sportz Global Infratec                                                    |                       |                  | GO SPO        |
|                                                                               | ITEM/00008                                                | RESHAM JALI                                                                                | 1.1                    | 0                               | BLE / 1,2                                                                                                    | 0.00     | R                                      |                           | VEN-00 Jain Electric Store                                                          |                       |                  | JAIN EL.,     |
|                                                                               | ITEM/00009                                                | SPACER FOR TILE                                                                            | 11                     | Him                             | P 1 0.50                                                                                                    | 0.00     | 5,.,                                   |                           | VEN-00 Jain Plastics                                                                |                       |                  | JAIN PL       |
|                                                                               | IT EM/000010                                              | TILES COLOUR R                                                                             | 1.1                    | 12                              | KG / 200                                                                                                    | 0.00     | Th.                                    |                           | VEN-00 Jain Traders                                                                 |                       |                  | JAIN TR       |
|                                                                               | ITEM/000011                                               | WHITE CEMENT                                                                               | 11                     | 7,746                           | KG / 16.60                                                                                                    | 0.00     | W                                      |                           | VEN-00 Jaiprakash Associates Lim                                                    |                       |                  | JAIPRA        |
|                                                                               | ITEM/000012                                               | ALL BOND                                                                                   | 1.1                    | 40                              | P- 1 23.00                                                                                                    | 0.00     | A.,                                    |                           | VEN-00., ISS Steelitalia Ltd.                                                       |                       |                  | ISS STE       |
|                                                                               | ITEM/000013                                               | COOLER SHAFT                                                                               | 11                     | 4                               | SET 1 75.00                                                                                                    | 0.00     | C                                      |                           | VEN-00 Kabra Enterprises                                                            |                       |                  | KABRA         |
|                                                                               | ITEM/000014                                               | DR. FIXIT URP                                                                              | 11                     | 0                               | LTR / 7,8                                                                                                    | 0.00     | D                                      |                           | VEN-00 Kabra Stone & Engineerin                                                     |                       |                  | KABRA         |
|                                                                               | ITEM/000015                                               | DR. FIXIT TILES M                                                                          | 11                     | 0                               | P 1 300                                                                                                    | 0.00     | D.,                                    |                           | VBN-00. K.D.Associates                                                              |                       |                  | K.D.ASS_      |
|                                                                               | ITEM/000016                                               | FASTNER CHEMI                                                                              | 11                     | 6                               | P 1 300                                                                                                    | 0.00     | F                                      |                           | And a second second second second                                                   |                       |                  | tana ba       |
| Home                                                                          | TEM/000017                                                | FEVICOL (MAHA                                                                              | 11                     | 0                               | KG / 139                                                                                                    | 0.00     | F                                      |                           | Connect Online                                                                      |                       |                  | ~             |
|                                                                               | TEM/000018                                                | GYPSUM COMP                                                                                | 11                     | 99                              | KG / 10.00                                                                                                    | 0.00     | G.,                                    | ×                         | My Notifications                                                                    |                       |                  | *             |

#### 2. Click on New

|          |                 |                           |                           |            | View                            | NRGP Gate Pass List |                  | - 1                                 | a x     |
|----------|-----------------|---------------------------|---------------------------|------------|---------------------------------|---------------------|------------------|-------------------------------------|---------|
| HON      | /IE             |                           |                           |            |                                 |                     |                  | TMIMT 5                             | OCIETY  |
| New      | Kanage          | Show Show as estint Chert | OneNote Note<br>Show Atta | E Links    | Refresh Clear<br>Filter<br>Page |                     |                  |                                     |         |
| IRGP G   | ate Pass List • |                           |                           |            |                                 |                     |                  | Type to filter (F3) Document Type * | - (-)   |
| arter un | are i maa cide  |                           |                           |            |                                 |                     |                  | Filten Rel                          | leased  |
| Docu     | - No.           | + Location Code           | Party Type                | Party Code | Party Name                      | Description         | Posting Date Ren | narks Status                        |         |
| NRGP     | NRGP/17-18/0001 | HOSPITAL                  | Customer                  | ST/0002    | AMIT KUMAR                      |                     | 1/3/2018         | Open                                |         |
| NRGP     | NRGP/17-18/0003 | DENTAL                    | Vendor                    | VEN-00003  | Bahubali Traders                |                     | 12/5/2017        | Released                            |         |
| NRGP     | NRGP/17-18/0004 | CENTRAL                   | Vendor                    | VEN-00003  | Bahubali Traders                |                     | 12/5/2017        | Released                            |         |
| NRGP     | NRGP/17-18/0010 | DENTAL                    | Customer                  | ST/000428  | FARHA NAAZ                      |                     | 12/28/2017       | Released                            |         |
| NRGP     | NRGP/17-18/0011 | HOSPITAL                  | Vendor                    | VEN-00002  | Amar Udyog,Delhi                |                     | 12/9/2017        | Refeased                            |         |
| NRGP     | NRGP/17-18/0018 | DENTAL                    | Vendor                    | VEN-00062  | Amar Udyog,Delhi                |                     | 12/22/2017       | Released                            |         |
| NRGP     | NRGP/17-18/0023 | CENTRAL                   | Vendor                    | VEN-00002  | Amar Udyog, Delhi               |                     | 12/27/2017       | Released                            |         |
| NRGP     | NRGP/17-18/0024 | CENTRAL                   | Vendor                    | VEN-00002  | Amar Udyog,Delhi                |                     | 12/27/2017       | Released                            |         |
| NRGP     | NRGP/17-18/0026 | CENTRAL                   | Vendor                    | VEN-00002  | Amar Udyog,Delhi                |                     | 12/27/2017       | Released                            |         |
| NRGP     | NRGP/17-18/0033 | CENTRAL                   | Vendor                    | VEN-00001  | Al Makka Brick Filed            |                     | 1/22/2018        | Released                            |         |
| NRGP     | NRGP/17-18/0051 | CENTRAL                   | Vendor                    | VEN-00002  | Amar Lidyog, Delhi              |                     | 12/28/2017       | Reteased                            |         |
| NRGP     | NRGP/17-38/0062 | CENTRAL                   | Vendor                    | VEN-00002  | Amar Udyog,Delhi                |                     | 12/28/2017       | Released                            |         |
| NRGP     | NRGP/17-18/0063 | CENTRAL                   | Vendor                    | VEN-00001  | Al Maldos Brick Filed           |                     | 12/28/2017       | Released                            |         |
| NRGP     | NRGP/17-18/0069 | CENTRAL                   | Vendor                    | VEN-00003  | Bahubali Traders                |                     | 12/29/2017       | Released                            |         |
| NRGP     | NRGP/17-18/0077 | CENTRAL                   | Vendor                    | VEN-00001  | Al Makka Brick Filed            |                     | 12/29/2017       | Released                            |         |
| NRGP     | NRGP/17-18/0078 | CENTRAL                   | Vendor                    | VEN-00002  | Amar Udyog,Delhi                |                     | 12/29/2017       | Released                            |         |
| NRGP     | NRGP/17-18/0079 | CENTRAL                   | Vendor                    | VEN-00002  | Amar Udyog, Delhi               |                     | 12/29/2017       | Released                            |         |
| NRGP     | NRGP/17-18/0080 | CENTRAL                   | Vendor                    |            |                                 |                     | 12/30/2017       | Refersed                            |         |
| NRGP     | NRGP/17-18/0098 | CENTRAL                   | Vendor                    | VEN-00001  | Al Maloka Brick Filed           |                     | 1/2/2018         | Released                            |         |
| NRGP     | NRGP/17-18/0142 | COSIT                     | Vendor                    | VEN-00003  | Bahubali Traders                |                     | 1/19/2018        | Released                            |         |
|          |                 |                           |                           |            |                                 |                     |                  |                                     | Close   |
|          | - 100 A         |                           | 44 7/1                    |            |                                 |                     |                  | - Det 20 cm ENG                     | 3:40 PM |
| -        |                 |                           |                           |            |                                 |                     |                  | INTL 1                              | 021/201 |

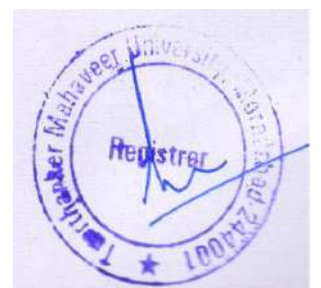

#### 3. Fill blanks field

| 4                   |                       |                                      |                                     | New - NRGP Gate   | Pass - NRGP             |                  |                   |               | . Ø X      |
|---------------------|-----------------------|--------------------------------------|-------------------------------------|-------------------|-------------------------|------------------|-------------------|---------------|------------|
| HOME NAVI           | GATE                  |                                      |                                     |                   |                         |                  |                   | THE           | MT SOCIETY |
| Release Reopen Post | View Celete<br>Maragz | OneNote Notes Links<br>Show Attached | Refresh Clear<br>Filter Nex<br>Page | to<br>t           |                         |                  |                   |               |            |
| NRGP                |                       |                                      |                                     |                   |                         |                  |                   |               |            |
| General             |                       |                                      |                                     |                   |                         |                  |                   |               | • ^        |
| No:                 | NRGP/17-18/0150       | 1.                                   |                                     | Posting Date:     | 1/27/2018               |                  |                   |               |            |
| Location Code:      | CENTRAL               | - I to                               | •                                   | LR/RR No.1        |                         |                  |                   |               |            |
| Туре                | Item                  |                                      | *                                   | LR Date:          | ~                       |                  |                   |               |            |
| Party Type:         | Vendor                |                                      | -                                   | Gate Out Date:    | 1/27/2018 v             |                  |                   |               |            |
| Party Code          |                       |                                      | ~                                   | Gate Out Time     | 3:25:51 PM              |                  |                   |               |            |
| Free Vendor         | RAHUL                 |                                      |                                     | Stature           | Open                    |                  |                   |               |            |
| 0.25 000 000        |                       |                                      |                                     |                   |                         |                  |                   |               | =          |
| Gate Pass Subform   | Class Elber           |                                      |                                     |                   |                         |                  |                   |               | ^          |
| Type - No           | Description           | Free                                 | ltern                               | Unit of Measure   | Code Product Group Code | Challan Quantity | Quantity Due Date | Remarks       | ×          |
| item                |                       | BOOM                                 | s                                   |                   |                         | 0                | 10                |               |            |
| 4                   |                       |                                      |                                     |                   |                         |                  |                   |               | V          |
| Other laft mating   | 2                     |                                      |                                     |                   |                         |                  |                   |               |            |
| Coner information   |                       |                                      |                                     |                   |                         |                  |                   |               | 100        |
| Mode of Transport:  | 1                     |                                      |                                     | Driver Phone No.  | 9897654512              |                  |                   |               |            |
| Road Permit No.:    |                       |                                      | -                                   | Release Note Date | 8                       |                  |                   |               |            |
| Transport Company:  |                       |                                      |                                     | Kelesse wore requ |                         |                  |                   |               | 7          |
|                     |                       |                                      |                                     |                   |                         |                  |                   |               | OK •       |
|                     | -                     |                                      |                                     |                   |                         |                  |                   | FNG           | 3-26 DM    |
|                     | 2                     |                                      |                                     |                   |                         |                  |                   | * 10 E 0 INTI | 1/27/2010  |

## 4. Click on Release

| 4                   |                       |                                      | N                            | ew - NRGP Gate I   | ass - NRGP              |                  |                   |          | - 0 X        |
|---------------------|-----------------------|--------------------------------------|------------------------------|--------------------|-------------------------|------------------|-------------------|----------|--------------|
| HOME NAVIO          | GATE                  |                                      |                              |                    |                         |                  |                   |          | MIMT SOCIETY |
| Release Reopen Post | View Celete<br>Marags | CheNate Notes Links<br>Show Attached | Refresh Clasr<br>Filter Page |                    |                         |                  |                   |          |              |
| NRGP                |                       |                                      |                              |                    |                         |                  |                   |          |              |
| General             |                       |                                      |                              |                    |                         |                  |                   |          | * ^          |
| No.:                | NRGP/17+18/0160       |                                      | 1                            | Posting Date:      | 1/27/2018               |                  |                   |          |              |
| Location Code:      | CENTRAL               |                                      |                              | LR/RR No.1         |                         | 1                |                   |          |              |
| Туре                | Item                  | *                                    |                              | LR Date:           | 2                       |                  |                   |          |              |
| Party Type:         | Vendor                | ~                                    | •                            | Gate Out Date:     | 1/27/2018 v             |                  |                   |          |              |
| Party Code          |                       | v                                    |                              | Gate Out Time:     | 3/25/51 PM              |                  |                   |          |              |
| Party Name          |                       |                                      |                              | Gate Pass User:    |                         |                  |                   |          |              |
| Free Vendon         | RAHUL                 |                                      |                              | Status:            | Open                    | v                |                   |          | -            |
| Gate Pass Subform   | Clear Filter          |                                      |                              |                    |                         |                  |                   |          | *            |
| Type - No.          | Description           | Free It                              | em                           | Unit of Measure    | Code Product Group Code | Challan Quantity | Quantity Due Date | Remarks  | k            |
| item                |                       | BOOKS                                |                              |                    |                         | 0                | 10                |          |              |
| 21                  |                       |                                      |                              |                    |                         |                  |                   |          | ×            |
| 51                  |                       |                                      |                              |                    |                         |                  |                   |          | - (*)        |
| Other Information   |                       |                                      |                              |                    |                         |                  |                   |          | ~            |
| Mode of Transport   |                       |                                      | ~                            | Driver Phone No.:  | 9897654512              |                  |                   |          |              |
| Road Permit No.:    |                       |                                      | ]                            | Release Note Date: |                         |                  |                   |          |              |
| Transport Company:  |                       |                                      |                              | Release Note No.:  |                         |                  |                   |          | *            |
|                     |                       |                                      |                              |                    |                         |                  |                   |          | OK +         |
| 1 4 1               | 8 📋 👩                 |                                      |                              |                    |                         |                  | . ()              | - 18 2 0 | ENG 3:26 PM  |

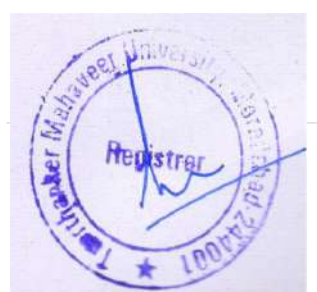

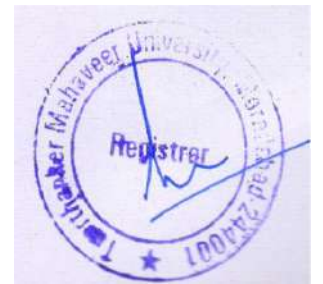

#### 5. Click on post

| POME       PAME       PAME       PAME         Pome       Pate       Pate                                                                                                    | ín -                |                         |               |                                | N                           | ew - NRGP Gate    | Pass - NRGP                              |                  |                   |         | - 0 X         |
|----------------------------------------------------------------------------------------------------|---------------------|-------------------------|---------------|--------------------------------|-----------------------------|-------------------|------------------------------------------|------------------|-------------------|---------|---------------|
| Resser Ress   Ress   Res                                                                                                    | HOME NAVI           | GATE                    |               |                                |                             |                   |                                          |                  |                   |         | VIINT SOCIETY |
| NGP General Na: NBGP/T7-12/01/66  Poting Date: 1/27/2018 Location Code CENTRAL V LR Date: V Party Type Vender V Gate Out Date: V Gate Out Date: V Gate Out Date                                                                                                    | Release Reoper Post | View X Delete<br>Managa | Show Attached | Refresh Gear<br>Filter<br>Page | → Go to<br>Previous<br>Next |                   |                                          |                  |                   |         |               |
| General   Ni:   Ni:   N:   N:   N:   N:   N:   N:    N:   N:   N:   N:   N:   N:   N:   N:   N:   N:   N:   N:   N:   N:   N:   N:   N:   N:   N:   N:   N:   N: <td>NRGP</td> <td></td> <td></td> <td></td> <td></td> <td></td> <td></td> <td></td> <td></td> <td></td> <td></td>                                                                                                    | NRGP                |                         |               |                                |                             |                   |                                          |                  |                   |         |               |
| No:     NG:     NG:     Potting Date:     1/27/2018       Location Code:     CENTRAL:     u     LR/RR No::       Type:     Nem     W       Party Type:     Vendor:     v       Party Type:     Vendor:     v       Party Type:     Vendor:     v       Party Type:     Vendor:     v       Party Type:     Vendor:     v       Party Type:     Vendor:     v       Party Type:     Vendor:     v       Party Type:     Vendor:     v       Party Type:     Vendor:     Vendor:       Party Type:     Vendor:     Vendor:       Party Type:     Vendor:     Vendor:       Party Type:     Vendor:     Vendor:       Party Type:     Vendor:     Vendor:       Vendor:     No.     Description       Remarks:     No.     Vendor:       Vendor:     No.     Description       Kem     BOKS     No       Vendor:     No     No       Vendor:     No     No       Vendor:     Vendor:     Vendor:       Vendor:     No     No     No       Vendor:     No     No     No       Vendor:     No     No                                                                                                    | General             |                         |               |                                |                             |                   |                                          |                  |                   |         |               |
| Location Code: CENTRAL. V<br>Type: Rem V<br>Party Type: Vender V<br>Party Code V<br>Party Code V<br>Party Code V<br>Party Code V<br>Party Name. Gate Dut Time: 32351 PM<br>Gate Dut Time: 32351 PM<br>Gate Dut Time: 32351 PM<br>Gate Parts User<br>Status: Open V<br>Gate Parts User<br>Status: Open V<br>Gate Parts User<br>Status: Open V<br>Gate Parts User<br>Status: Open V<br>Gate Parts User<br>Status: Open V<br>Gate Parts User<br>Status: Open V<br>Gate Parts User<br>Status: Open V<br>Code Finder Code Finder<br>Type No. Description Free Item Unit of Measure Code Product Group Code Challan Quantity Quantity Due Date Remarks V<br>Kern BOOKS 0 10 V<br>Code Transport<br>Read Permit No: Driver Phone No.: 9897654512<br>Read Permit No.: Release Note Date V<br>Release Note No.: V<br>Transport Company. Release Note No.: V<br>Code V<br>Code V | No.:                | NRGP/17-18/0150         |               | ]                              |                             | Posting Date:     | 1/27/2018                                | 1                |                   |         |               |
| Type     Item     v     Gate Qual Date     v       Party Code     v     Gate Qual Time     32351 PM       Party Code     v     Gate Qual Time     32351 PM       Party Name     Gate Qual Time     32351 PM       Party Name     Gate Qual Time     32351 PM       Party Name     Gate Qual Time     32351 PM       Party Name     Gate Qual Time     32351 PM       Gate Pass Subform     Gate Pass Subform     v       M Find     File     Trape     No.       Description     Free Item     Unit of Measure Code     Product Group Code       Type     No.     Description     Free Item       Other Information     0     10     v       Mode of Transport     Milesse Note No:     9837554512       Road Permit No:     Relase Note No:     1887554512       Transport Company:     Release Note No:     v                                                                                                    | Location Code:      | CENTRAL                 |               | ]                              |                             | LR/RR No.1        |                                          | •                |                   |         |               |
| Party Type: Vender V Gate Qu Dave 1/27/2018 V<br>Party Name: Gate Qu Time: 325517 PM<br>Party Name: Gate Quart Time: 325517 PM<br>Gate Pass Subform:<br>A Find Riter % Clear Filter<br>Type: No. Description Free Item Unit of Measure Code Product Group Code Challan Quartity Quantity Due Date Remarks A<br>Rem BOOKS 0 10 V<br>C Unit of Measure Code Product Group Code Challan Quartity Quantity Due Date Remarks A<br>Rem BOOKS 0 10 V<br>C Description Free Item Unit of Measure Code Product Group Code Challan Quartity Quantity Due Date Remarks A<br>Rem BOOKS 0 10 V<br>C Description Rem V Driver Phone No.: 9897654512<br>Read Permit No: Release Note Date V<br>Transport Company: Release Note No.: C                                                                                                    | Туре                | ltem                    | •             | ]                              |                             | LR Date           | v                                        | ]                |                   |         |               |
| Party Loade Gate Party Loade Gate Party Loade Gate Party Name Gate Party Name                                                                                                    | Party Type:         | Vendor                  |               | 1                              |                             | Gate Out Date:    | 1/27/2018                                | 1                |                   |         |               |
| Free Vendor:     RAHUL     Status:     Open     Image: Clear File       Gate Pass Subform:     Image: Clear File     Image: Clear File       Mr File     Clear File     Image: Clear File       Type     No.     Description     Free Item       Nom     Description     Free Item     Unit of Measure Code       Rem     BOOKS     0     Image: Clear File       V     Image: Clear File     0     Image: Clear File       V     Description     Image: Clear File     Image: Clear File       V     Diver Phone No.:     9     10       V     Driver Phone No.:     9837654512       Road Permit No.:     Release Note No.:     Image: Clear File       Transport Company:     Release Note No.:     Image: Clear File                                                                                                    | Party Code          |                         |               |                                | 1                           | Gate Out Time     | 3(25)51 PIM                              | 1                |                   |         |               |
| Gate Pass Subform                                                                                                    | Free Vendor:        | RAHUL                   |               |                                |                             | Status:           | Open                                     | v                |                   |         |               |
| Type + No.     Description     Free Item     Unit of Measure Code     Product Group Code     Challan Quantity     Quantity     Due Date     Remarks     A       item     BOOKS     B     B     B     B     V       C     H     V     V     V       Other Information     V     Driver Phone No.:     Release Note Date     V       Release Note No.:     Release Note No.:     V     V                                                                                                    | Gate Pass Subform   | 1                       |               |                                |                             |                   |                                          |                  |                   |         | *             |
| tem     BOOKS     D     10        III     V       Other Information     V     Driver Phone No.:     9897654512       Red Permit No.:     Release Note Date:     V       Transport Companys:     Release Note No.:     V                                                                                                    | Type - No           | Description             | Free It       | em                             |                             | Unit of Measure   | Code Product Group Code                  | Challan Quantity | Quantity Due Date | Remarks | A             |
| III     IV       Other Information     IV       Mode of Transport     V       Rode and Transport     P897654512       Rode and Transport     Refease Note Date:       Transport Companys     Refease Note No.:                                                                                                    | item                |                         | BOOKS         | 6                              |                             |                   | an an an an an an an an an an an an an a | 0                | 10                |         |               |
| Other Information     Mode of Transport     Univer Phone No.:     9897654512       Road Permit No.:     Release Note Date:     Univer Phone No.:       Transport Company:     Release Note No.:                                                                                                    | *                   |                         |               |                                |                             |                   |                                          |                  |                   |         | 3             |
| Mode of Transport       Mode of Transport <ul> <li>Driver Phone No.:</li> <li>9897654512</li> <li>Role ase Note Date:</li> <li>V</li> <li>Release Note No.:</li> <li>OK</li> <li>OK</li></ul>                                                                                                    | Other Information   | ĥ                       |               |                                |                             |                   |                                          |                  |                   |         | *             |
| Rold Permit No.:     Release Note Date:     v       Transport Company:     Release Note No.:     v                                                                                                    | Mode of Transport   | 1                       |               |                                | ~                           | Driver Phone No.: | 9897654512                               | 1                |                   |         |               |
| Transport Company: Release Note No.:                                                                                                    | Road Permit No.:    |                         |               | ]                              |                             | Release Note Date | · T · ·                                  | 1                |                   |         |               |
| 0K                                                                                                    | Transport Company:  |                         |               | ]                              |                             | Release Note No.: |                                          |                  |                   |         | *             |
|                                                                                                    |                     |                         |               |                                |                             |                   |                                          |                  |                   |         | OK -          |
|                                                                                                    |                     | -                       |               |                                |                             |                   |                                          |                  |                   |         | NG 225 DM     |

#### Note

#### 1. Release

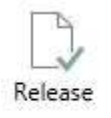

The release is used to lock the entered entry after release you cannot make any changes in the entered entry if you want to make some changes in entered entry than you have to click on Reopen.

#### 2. Reopen

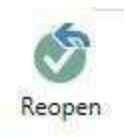

Reopen is used for if you want to make some changes in entered entry than you have to click on Reopen

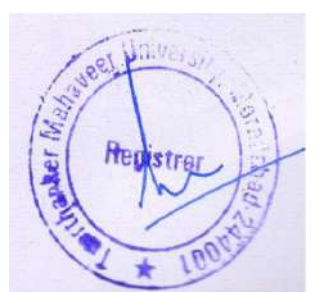

## Reopen->Release->Post

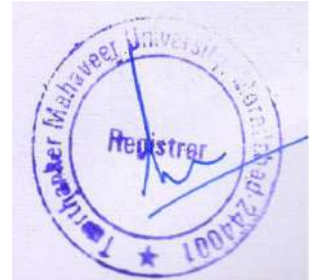

#### NRGP (MADE BY ANY DEPARTMENT OF THE UNIVERSITY)

If NRGP made by store you have to enter the only gate out date and gate out time

#### Steps

- 1. Click on the NRGP gate pass list
- 2. Select NRGP and click on edit and enter gate out date and gate out time.

| You can use filter for<br>searching     Type to filter (F3)     Document Type T       Description     Pating Date     Remarks     Status       1/3/2018     Open     1/3/2017     Released       1/2/2017     Released     1/2/2017       1/2/2017     Released     1/2/2017                                                                                                    |            |                   |                            |                              |            | View                            | NRGP Gate Pass List                                                                                             |                                     | - 0 -                                   |
|----------------------------------------------------------------------------------------------------|------------|-------------------|----------------------------|------------------------------|------------|---------------------------------|----------------------------------------------------------------------------------------------------|-------------------------------------|-----------------------------------------|
| You can use filter for<br>searching     Type to filter (f3)     Document Type ▼ ◆       Description     Poeting Outs     Remarks     Status       1/2/2018     Open       12/2017     Released       12/2017     Released       12/2017     Released       12/2017     Released       12/2017     Released       12/2017     Released       12/2017     Released       12/2018     Released       12/2019     Released       12/2010     Released       12/2017     Released       12/2018     Released       12/2017     Released       12/2018     Released       12/2017     Released       12/2017     Released                                                                                                    | HO         | 1E                |                            |                              |            |                                 |                                                                                                    |                                     | TMIMT SOCIETY                           |
| You can use filter for<br>searching         Type to filter (1)         Document Type + +           Description         Poting Date         Remarks         Status           1/3/2018         Open         1/3/2017         Released           1/2/5/2017         Released         1/2/2017           1/2/2017         Released         1/2/2017           1/2/2017         Released         1/2/2017           1/2/2017         Released         1/2/27/2017           1/2/27/2017         Released         1/2/27/2017           1/2/27/2017         Released         1/2/27/2017           1/2/27/2017         Released         1/2/28/2017           1/2/28/2017         Released         1/2/28/2017           1/2/28/2017         Released         1/2/28/2017           1/2/28/2017         Released         1/2/28/2017           1/2/28/2017         Released         1/2/28/2017           1/2/28/2017         Released         1/2/28/2017           Select NRGP         1/2/29/2017         Released           1/2/29/2017         Released         1/2/29/2017           1/2/29/2017         Released         1/2/29/2017           1/2/29/2017         Released         1/2/29/2017           1/2/29/20                                                                                                    | New<br>New | Edit View Delete  | Show Show as es Lint Chart | Osefficite Note<br>Show Atta | s Links    | Refresh Clear<br>Filter<br>Dage |                                                                                                    |                                     |                                         |
| You can use filter for<br>searching         Filter Released           Decription         Pactra Oute         Remarks         Status           12/3/017         Released         12/3/017         Released           12/3/017         Released         12/3/017         Released           12/3/017         Released         12/3/017         Released           12/3/017         Released         12/3/017         Released           12/2/2017         Released         12/2/2017         Released           12/27/2017         Released         12/27/2017         Released           12/2018         Released         12/26/2017         Released           12/26/2017         Released         12/26/2017         Released           12/26/2017         Released         12/26/2017         Released           12/26/2017         Released         12/26/2017         Released           12/26/2017         Released         12/26/2017         Released           12/26/2017         Released         12/26/2017         Released           12/26/2017         Released         12/26/2017         Released           12/26/2017         Released         12/26/2017         Released           12/26/2017         Released <td>NRGP G</td> <td>ate Pass List</td> <td>click on edit</td> <td></td> <td></td> <td></td> <td></td> <td>and the second second second</td> <td>Type to filter (F3)   Document Type 🔹 🔿</td> | NRGP G     | ate Pass List     | click on edit              |                              |            |                                 |                                                                                                    | and the second second second        | Type to filter (F3)   Document Type 🔹 🔿 |
| Description         Poting Date         Remarks         Status           1/3/2018         Open           1/3/2017         Released           12/5/2017         Released           12/5/2017         Released           12/5/2017         Released           12/5/2017         Released           12/5/2017         Released           12/5/2017         Released           12/5/2017         Released           12/5/2017         Released           12/5/2017         Released           12/5/2017         Released           12/5/2017         Released           12/27/2017         Released           12/27/2017         Released           12/27/2017         Released           12/22/2017         Released           12/26/2017         Released           12/26/2017         Released           12/26/2017         Released           12/26/2017         Released           12/26/2017         Released           12/26/2017         Released           12/26/2017         Released           12/26/2017         Released           12/26/2017         Released           12/26/2017                                                                                                    |            |                   |                            | 100000000000                 |            |                                 |                                                                                                    | You can use filter for<br>searching | Filten Released                         |
| 1/2/2016         Open           12/5/2017         Relaxed           12/5/2017         Relaxed           12/5/2017         Relaxed           12/5/2017         Relaxed           12/5/2017         Relaxed           12/5/2017         Relaxed           12/5/2017         Relaxed           12/5/2017         Relaxed           12/5/2017         Relaxed           12/27/2017         Relaxed           12/27/2017         Relaxed           12/27/2017         Relaxed           12/27/2017         Relaxed           12/27/2017         Relaxed           12/27/2017         Relaxed           12/27/2017         Relaxed           12/25/2017         Relaxed           12/25/2017         Relaxed           12/25/2017         Relaxed           12/25/2017         Relaxed           12/25/2017         Relaxed           12/25/2017         Relaxed           12/25/2017         Relaxed           12/25/2017         Relaxed           12/25/2017         Relaxed           12/25/2017         Relaxed           12/25/2017         Relaxed           12/25/2017                                                                                                    | Docu       | A No.             | - Location Code            | Party Type                   | Party Code | Party Name                      | Description                                                                                                    | Posting Date Remarks                | Status                                  |
| 12/2/2017         Released           12/20/2017         Released           12/20/2017         Released           12/27/2017         Released           12/27/2017         Released           12/27/2017         Released           12/27/2017         Released           12/27/2017         Released           12/27/2017         Released           12/27/2017         Released           12/28/2017         Released           12/28/2017         Released           12/28/2017         Released           12/28/2017         Released           12/28/2017         Released           12/29/2017         Released           12/29/2017         Released           12/29/2017         Released           12/29/2017         Released           12/29/2017         Released           12/29/2017         Released           12/29/2017         Released           12/29/2017         Released           12/29/2017         Released           12/29/2017         Released                                                                                                    | NRGP       | NRGP/17-18/0001   | HOSPITAL                   | Customer                     | 51/0002    | AMILIKUMAR                      |                                                                                                    | 1/3/2018                            | Open                                    |
| 12/57/01/7 Released<br>12/57/2017 Released<br>12/57/2017 Released<br>12/27/2017 Released<br>12/27/2017 Released<br>12/27/2017 Released<br>12/27/2017 Released<br>12/28/2017 Released<br>12/28/2017 Released                                                                                                    | NRGP       | NRGP/17-18/9003   | DENTAL                     | Vendor                       | VEN-00003  | Bahubah Traders                 |                                                                                                    | 12/5/2017                           | Released                                |
| 1/2/20/01/7         Referenced           1/2/20/01/7         Referenced           1/2/27/2017         Referenced           1/2/27/2017         Referenced           1/2/27/2017         Referenced           1/2/27/2017         Referenced           1/2/27/2017         Referenced           1/2/27/2017         Referenced           1/2/27/2017         Referenced           1/2/28/2017         Referenced           1/2/28/2017         Referenced                                                                                                    | NKGP       | NRGP/17-18/0004   | CENTRAL                    | Vendor                       | VEN-00003  | Bahubali Iraders                |                                                                                                    | 12/5/2017                           | Released                                |
| Ligs/2017         Released           12/22/2017         Released           12/27/2017         Released           12/27/2017         Released           12/27/2017         Released           12/27/2017         Released           12/27/2017         Released           12/27/2017         Released           12/27/2017         Released           12/25/2017         Released           12/26/2017         Released           12/26/2017         Released                                                                                                    | NIDCO      | NRGP/17-38/0010   | LICENTAL                   | Customer                     | S1/000428  | America NAAZ                    |                                                                                                    | 125202017                           | Released                                |
| 12/22/2017         Relationed           12/27/2017         Relationed           12/27/2017         Relationed           12/27/2017         Relationed           12/27/2017         Relationed           12/27/2017         Relationed           12/27/2017         Relationed           12/28/2017         Relationed           12/28/2017         Relationed           12/29/2017         Relationed           12/29/2017         Relationed           12/29/2017         Relationed           12/29/2017         Relationed           12/29/2017         Relationed           12/29/2017         Relationed           12/29/2017         Relationed           12/29/2017         Relationed           12/29/2017         Relationed           12/29/2017         Relationed           12/29/2017         Relationed           12/29/2017         Relationed           12/29/2017         Relationed                                                                                                    | NINGP      | NRGP/17-18/0011   | HOSPITAL                   | Vendor                       | VEN-00002  | Amar Udyog,Dehi                 |                                                                                                    | 12/9/2017                           | Released                                |
| Select NRGP                                                                                                    | MRGP D     | NIDCD/37, 38/3015 | CENTRAL                    | Vendor                       | VEN-00002  | Amar Udyog, Behi                |                                                                                                    | 12/22/2017                          | Released                                |
| Select NRGP         12/29/2017         Relaxed           1/22/2018         Relaxed           1/22/2018         Relaxed           12/26/2017         Relaxed           12/26/2017         Relaxed                                                                                                    | NECE       | NEGD/17-18/0023   | CENTRAL                    | Vendor                       | VEN-00002  | Amar Udycg,Dehi                 |                                                                                                    | 12/27/2017                          | Palessed                                |
| Select NRGP         12/29/2017         Released           12/28/2017         Released           12/28/2017         Released                                                                                                    | MRGP       | NRGD/17-18/0024   | CENTRAL                    | Vandor                       | VEN-0002   | Amar Udyog Dehi                 |                                                                                                    | 12/37/2017                          | Palasrad                                |
| Select NRGP         Iz/29/2017         Relaxed           12/29/2017         Relaxed           12/29/2017         Relaxed           12/29/2017         Relaxed           12/29/2017         Relaxed           12/29/2017         Relaxed           12/29/2017         Relaxed           12/29/2017         Relaxed           12/29/2017         Relaxed           12/29/2017         Relaxed           12/29/2017         Relaxed           12/29/2017         Relaxed           12/29/2017         Relaxed                                                                                                    | NRCP       | NRGP/17-18/0033   | CENTRAL                    | Vendor                       | VEN-00001  | Al Makka Brick Filed            |                                                                                                    | 1/22/2018                           | Released                                |
| 12/20/2017         Referend           12/20/2017         Referend           12/20/2017         Referend           12/20/2017         Referend           Select NRGP         12/20/2017           12/20/2017         Referend           12/20/2017         Referend           12/20/2017         Referend           12/20/2017         Referend           12/20/2017         Referend           12/20/2017         Referend           12/20/2017         Referend           12/20/2017         Referend                                                                                                    | NRGP       | NRGP/17-18/0051   | CENTRAL                    | Vendor                       | VEN-00002  | Amar Lidung Delhi               |                                                                                                    | 12/28/2017                          | Released                                |
| 12/28/2017         Relasced           12/29/2017         Relasced           12/29/2017         Relasced           12/29/2017         Relasced           12/29/2017         Relasced           12/29/2017         Relasced           12/29/2017         Relasced           12/29/2017         Relasced           12/29/2017         Relasced           12/29/2017         Relasced           12/29/2017         Relasced                                                                                                    | NRGP       | NEGP/17-18/0062   | CENTRAL                    | Vendor                       | VEN-00002  | Amar Udyog Delhi                |                                                                                                    | 12/26/2017                          | Released                                |
| 12/29/2017         Released           Select NRGP         12/29/2017         Released           12/29/2017         Released         12/29/2017           12/29/2017         Released         12/29/2017           12/29/2017         Released         12/29/2017           12/29/2017         Released         12/29/2017           12/29/2017         Released         12/29/2017                                                                                                    | NRGP       | NRGP/17-18/0063   | CENTRAL                    | Vender                       | VEN-00001  | Al Malder Brick Filed           |                                                                                                    | 12/28/2017                          | Released                                |
| Select NRGP         12/29/2017         Released           12/29/2017         Released           12/29/2017         Released           12/29/2017         Released           12/29/2017         Released           12/29/2017         Released           12/29/2017         Released           12/29/2017         Released           12/29/2017         Released                                                                                                    | NRGP       | NRGP/17-18/0069   | CENTRAL                    | Vendor                       | VEN-00003  | Bohubali Traders                |                                                                                                    | 12/29/2017                          | Released                                |
| Select NRGP 12/29/2017 Released<br>12/29/2017 Released<br>12/20/2017 Released<br>12/20/2018 Released                                                                                                    | NRGP       | NRGP/17-18/0077   | CENTRAL                    | Vendor                       | VEN-00001  | Al Makka Brick Filed            | the second second second second second second second second second second second second second second second se | 12/29/2017                          | Released                                |
| 12/29/2017 Released<br>12/30/2017 Released<br>1/2/2018 Released                                                                                                    | NRGP       | NRGP/17-18/0078   | CENTRAL                    | Vendor                       | VEN-00002  | Amar Udyog,Delhi                | Select NRGP                                                                                                    | 12/29/2017                          | Released                                |
| 12/30/2017 Released<br>1/2/2018 Released                                                                                                    | NRGP       | NRGP/17-18/0079   | CENTRAL                    | Vendor                       | VEN-00002  | Amar Udyog, Delhi               | 1                                                                                                    | 12/29/2017                          | Reimsed                                 |
| 1/2/2018 Released                                                                                                    | NRGP       | NRGP/17-18/0080   | CENTRAL                    | Vendor                       |            |                                 |                                                                                                    | 12/30/2017                          | Released                                |
|                                                                                                    | NRGP       | NRGP/17-18/0098   | CENTRAL                    | Vendor                       | VEN-00001  | Al Makke Brick Filed            |                                                                                                    | 1/2/2018                            | Released                                |
| 1/19/2018 Released                                                                                                    | NRGP       | NRGP/17-18/0142   | CCSIT                      | Vendor                       | VEN-00003  | Bahubali Traders                |                                                                                                    | 1/19/2018                           | Released                                |

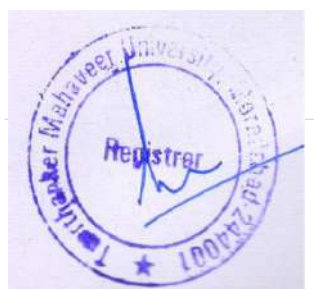

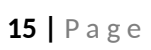

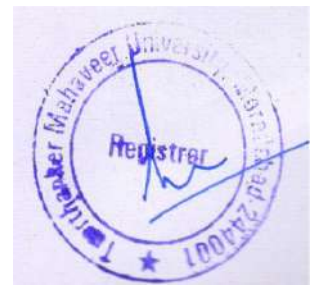

**For date->** t press tab button. (Take current date).

**For time->** t press tab button. (Take current time).

#### For example

| An .                |                 |                                     |         | N                           | ew - NRGP Gate I                        | ass - NRGP            |       |                |                   |               | - 0 ×          |
|---------------------|-----------------|-------------------------------------|---------|-----------------------------|-----------------------------------------|-----------------------|-------|----------------|-------------------|---------------|----------------|
| HOME NAVI           | BATE            |                                     |         |                             |                                         |                       |       |                |                   |               | THIMT SOCIETY  |
| Release Reopen Post | View Delete     | DeeNote Notes Link<br>Show Attached | Refresh | Gear<br>Filter Next<br>Page |                                         |                       |       |                |                   |               |                |
| NRGP                |                 |                                     |         |                             |                                         |                       |       |                |                   |               |                |
| General             |                 |                                     |         |                             |                                         |                       |       |                |                   |               |                |
| No:                 | NRGP/17-18/0150 |                                     | ]]      |                             | Posting Date:                           | 1/27/2018             |       |                |                   |               |                |
| Location Code:      | CENTRAL         |                                     | ~       |                             | LR/RR No.1                              |                       |       |                |                   |               |                |
| туре                | Item            |                                     | Ŷ       |                             | LR Date:                                |                       | ~     |                |                   |               |                |
| Party Type:         | Vendor          |                                     | ~       |                             | Gate Out Date:                          | 1/27/2018             | ~     |                |                   |               |                |
| Party Code          |                 |                                     |         |                             | Gate Out Time:                          | 3:25:51 PM            |       |                |                   |               |                |
| Party Name          |                 |                                     |         |                             | Gate Pass Usen                          |                       |       |                |                   |               |                |
| Free Vendor:        | RAHUL           |                                     |         |                             | Status:                                 | Open                  |       | v              |                   |               | =              |
| Gate Pass Subform   |                 |                                     |         |                             |                                         |                       |       |                |                   |               | *              |
| 储 Find Filter 型     | Clear Filter    |                                     |         |                             |                                         |                       |       |                |                   |               |                |
| Туре + No.          | Description     | F                                   | ee Item |                             | Unit of Measure                         | Code Product Group Co | de Ch | ullan Quantity | Quantity Due Date | Remarks       | <u>^</u>       |
| item                |                 | B                                   | OKS.    |                             |                                         |                       |       | 0              | 10                |               |                |
| 4                   |                 |                                     |         |                             | 10                                      |                       |       |                |                   |               | 2              |
| Other Information   | -               |                                     |         |                             |                                         |                       |       |                |                   |               |                |
| Coner mornanon      | -               |                                     |         | 1                           | 100000000000000000000000000000000000000 | Procession            |       |                |                   |               |                |
| Mode of Transport:  |                 |                                     | _       | ~                           | Driver Phone No.:                       | 9897654512            | _     |                |                   |               |                |
| Road Permit (Vo.)   |                 |                                     | -       |                             | Release Note Date:                      | 1                     | 0     |                |                   |               |                |
| Transport Companys  |                 |                                     |         |                             | Keleppe Mote (Foll                      |                       |       |                |                   |               | 7              |
|                     |                 |                                     |         |                             |                                         |                       |       |                |                   |               | ок -           |
|                     |                 |                                     | 1       |                             |                                         |                       |       |                |                   | . Car Thi ray | ENG 3:25 PM    |
|                     |                 |                                     |         |                             |                                         |                       |       |                |                   | - 10 10 00    | INTL 1/27/2018 |

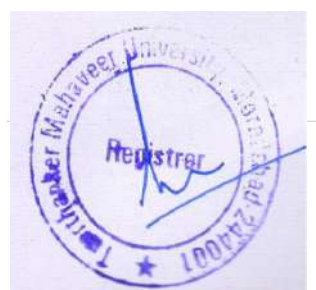

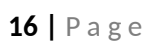

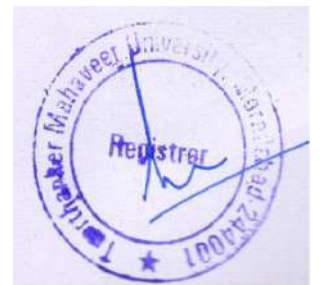

## POSTED NRGP GATE PASS LIST

All posted NRGP goes to posted NRGP gate pass list you can view all NRGP

#### Step to view posted NRGP

- 1. Click on posted NRGP gate pass list
- 2. Select NRGP which you want to see then click on view icon

| sted NRGP Gate Pass List              | - 0                |
|---------------------------------------|--------------------|
|                                       | TMIMT SOCIED       |
|                                       |                    |
| Type too                              | ilter (F3) No. 🔹 🔿 |
|                                       | No filters applied |
| endor Description Posting D., Remarks |                    |
| 12/28/2017                            |                    |
| 12/28/2017                            |                    |
| 1/22/2018                             |                    |
| 12/28/2017                            |                    |
| Select NRGP you 12/28/2017            |                    |
| Want to view 12/28/2017               |                    |
| 12/28/2017                            |                    |
| 12/28/2017                            |                    |
| 12/29/2017                            |                    |
| 12/29/2017                            |                    |
| sig 12/30/2017                        |                    |
| test 12/29/2017                       |                    |
| vendor 1/1/2018                       |                    |
| 1/1/2018                              |                    |
| 1/18/2018                             |                    |
| AL 1/3/2018                           |                    |
| 1/6/2018                              |                    |
| 1/3/2018                              |                    |
| 1/3/2018                              |                    |
| 1/4/2018                              |                    |
|                                       | P1                 |

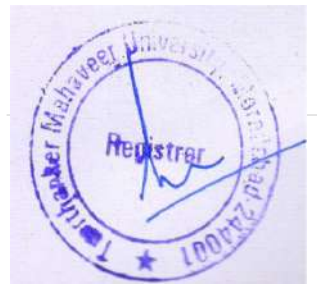

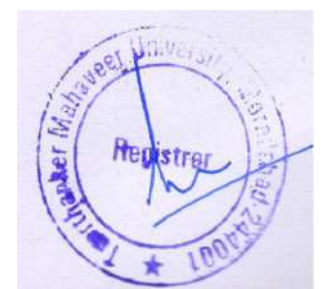

## **RGP (RETURNABLE GATE PASS)**

RGP is maintained for returnable items which items are returned.

#### **Creating RGP (for free items)**

#### Steps

- 1. Click on RGP gate pass list
- 2. New and fill blank field
- 3. Click on post

#### For example

| 3                  |                 |            | New - RGP Gate Pass - RGP - RG | SP/17-18/0171                 |                   | - 0 X                    |
|--------------------|-----------------|------------|--------------------------------|-------------------------------|-------------------|--------------------------|
| HOME NA            | VIGATE          |            |                                |                               |                   | TMIMT SOCIETY            |
| *                  |                 |            |                                |                               |                   |                          |
| Post               |                 |            |                                |                               |                   |                          |
| Internal           |                 |            |                                |                               |                   |                          |
|                    |                 |            |                                |                               |                   |                          |
| RGP - RGP/17-      | 18/01/1         |            |                                |                               |                   |                          |
| General            |                 |            |                                |                               |                   | •                        |
| No.:               | RGP/17-18/0171  |            | Shipment Agent Code:           |                               |                   |                          |
| Location Code:     | CCSIT           | 0          | Pending Oty.                   |                               | 10                |                          |
| Туре               | Item            | ~          | Transporter Name:              |                               |                   |                          |
| Party Type:        | Vendor          | ~          | Vehicle No.:                   | UP21QW7894                    |                   |                          |
| Party Code         |                 | v          | LR/RR No.:                     |                               |                   |                          |
| Party Name         |                 |            | LR Date:                       | ~                             |                   |                          |
| Free Vendor:       | MANU            |            | Gate Out Date:                 | 1/29/2018 v                   |                   |                          |
| Due Date:          | 2/2/2018 🛩      |            | Gate Out Times                 | 4.31:22 PM                    |                   |                          |
| Posting Date:      | 1/29/2018       |            | Statusi                        | Released                      |                   |                          |
| Gata Pars Subform  |                 |            |                                |                               |                   | 2.                       |
| A Find Filter      | 5. Clear Elber  |            |                                |                               |                   |                          |
| Type N             | lo. Description | Free Item  | Unit of Mea Produc             | t Group Code Challan Quantity | Quantity Due Date | Remarks                  |
| item               |                 | DEMO ITEMS |                                | 10                            | 10 2/2/2018       |                          |
|                    |                 |            |                                |                               |                   |                          |
| <                  |                 |            |                                |                               |                   | 8                        |
| Other Information  |                 |            |                                |                               |                   |                          |
| Mode of Transport: |                 |            | v Driver Phone No.:            |                               |                   |                          |
|                    |                 |            |                                |                               |                   |                          |
|                    |                 |            |                                |                               |                   | ок -                     |
|                    | S               |            |                                |                               |                   | 434 PM                   |
|                    |                 |            |                                |                               |                   | • 10 12 (0 ENG 1/29/2018 |

After posting RGP go to the **posted RGP gate pass list**.

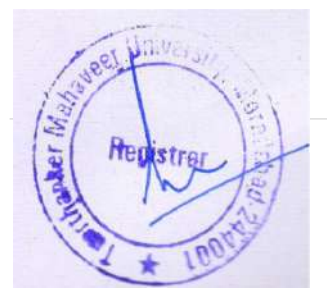

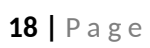

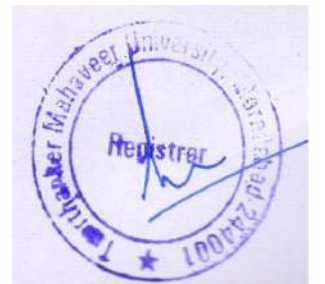

#### RGP MADE BY ANY DEPARTMENTS OF THE UNIVERSITY.

If RGP made by any department of the university then you have to enter only Gate out date and gate out time.

#### Steps

- 1. Go to the RGP gate pass list
- 2. Select RGP and click on edit
- 3. Enter gate out date and gate out time.
- 4. Click on post

#### For example

|                   |                                                                                                    | Viev                          | v - RGP Gate Pass - RGP - R        | GP/17+18/0160                      |                                  | - 5 X          |
|-------------------|----------------------------------------------------------------------------------------------------|-------------------------------|------------------------------------|------------------------------------|----------------------------------|----------------|
| HOME NA           | LVIGATE                                                                                                    |                               |                                    |                                    |                                  | THIMT SOCIETY  |
| Post View X       | Celete<br>Snew Chelete<br>Snew Attached                                                                                                    | So to<br>Clear<br>Filter Next |                                    |                                    |                                  |                |
| RGP · RGP/17      | -18/0160                                                                                                    |                               |                                    |                                    |                                  | • •            |
| General           | Construction of the Owner of the Owner of th |                               |                                    |                                    |                                  |                |
| No.:              | RG9/17-10/0100                                                                                                    |                               | Shipment Agent Code                |                                    |                                  |                |
| Location Code:    | 01221                                                                                                    |                               | Pending City:<br>Transporter Name: |                                    | 2                                |                |
| Type<br>Rational  | Needer                                                                                                    | ¥                             | Vehicle No.:                       |                                    |                                  |                |
| Party Code        | VEN-60007                                                                                                    |                               | LR/RR No.:                         |                                    |                                  |                |
| Party Name:       | Go Sportz Global Infratech Pvt. Ltd.                                                                                                    |                               | LR Date:                           |                                    |                                  |                |
| Free Vendor:      |                                                                                                    |                               | Gate Out Date                      | 1/22/2018                          |                                  |                |
| Due Date:         | 1/23/2018                                                                                                    |                               | Gate Out Times                     | 10:03:48 AM                        |                                  |                |
| Posting Date:     | 1/23/2018                                                                                                    |                               | Status:                            | Released                           |                                  |                |
| Gate Pass Subform | m -                                                                                                    |                               |                                    |                                    |                                  | ¢* •           |
| M Find Filter     | T <sub>h</sub> Elear Filter                                                                                                    | Free land                     | The formation in the second        | den det den den de                 | C                                | Beneric        |
| item f            | TEM/00003 COVER (EHD)                                                                                                    | free (tem                     | PCS                                | ctoroup code Chailan Quantity<br>S | Quantity Due Date<br>5 1/23/2018 | riemarks       |
|                   |                                                                                                    |                               |                                    |                                    |                                  |                |
| 4                 |                                                                                                    |                               |                                    |                                    |                                  | 8              |
| Other Information | n                                                                                                    |                               |                                    |                                    |                                  | ~              |
| Mode of Transport | i [                                                                                                    |                               | Driver Phone No.:                  |                                    |                                  |                |
|                   |                                                                                                    |                               |                                    |                                    |                                  | Close          |
|                   | S 😁 🍙 🎹                                                                                                    | 70                            |                                    |                                    |                                  | ENG 10:03 AM   |
| Land Land         |                                                                                                    | <b>M</b>                      |                                    |                                    |                                  | INTL 1/31/2018 |

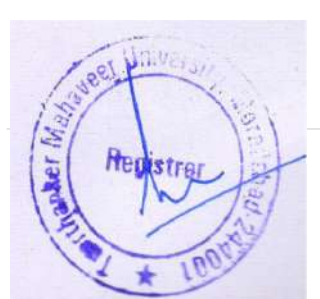

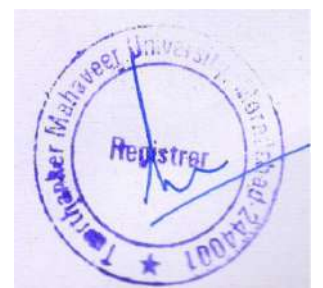

## **RECEIVING RGP ITEMS**

#### Steps

- 1. Click on RRGP gate pass list
- 2. Click on new
- 3. Enter blank fields
- 4. Fill **quantity** at gate pass subform that you have received
- 5. Click on send for Inspection

#### For example

| PONE NOTE     New Description   Description Description   Description Description                                                                                                    |                |                                     |                           |                 |                                                                 | New - RRG     | P Gate Pass - RRGP  |                              |             |                      |         | - 0 ×             |
|----------------------------------------------------------------------------------------------------|----------------|-------------------------------------|---------------------------|-----------------|-----------------------------------------------------------------|---------------|---------------------|------------------------------|-------------|----------------------|---------|-------------------|
| Image: Image:                                | HOME           | NAVIGATE                            |                           |                 |                                                                 |               |                     |                              |             |                      |         | TMIMT SOCIETY     |
| RRGP     2       General     No:       No:     RGP/17-11/00077       Location Code     COST       Type     No:       Party Type     Vendor       Party Type     Vendor       Party Code     U       Party Code     U       Party Code     U       Party Code     U       Party Code     U       Party Code     U       Party Code     U       Party Code     U       Party Code     U       Party Code     U       Party Code     U       Party Code     U       Party Code     U       Party Name     U       Party Name                                                                                                    | View Edit I    | New Send For<br>Inspecti<br>Process | or<br>on<br>s Show Attach | Links Refresh C | Ga to     Ga to     Previous     Previous     Previous     Page |               |                     |                              |             |                      |         |                   |
| General     *       Na::     #869/17.18/0007       Location Code:     CCST       Type     Tenting Date:       UPRE Noc:     UPRE Noc:       UPRE Noc:     UPRE Noc:       UPRE Noc:     UPR                                                                                                    | RRGP           |                                     | 2                         |                 |                                                                 |               |                     |                              |             |                      |         |                   |
| Ne: 866/17-10/007  Location Code CST V Peding Date UR Date UR DATE UR DATE UR  | General        |                                     |                           |                 |                                                                 |               |                     |                              |             |                      |         | ^                 |
| Lacation Code CST Under URAR No:<br>Type tem URAR No:<br>Date in Date URAR No:<br>Date in Date URAR No:<br>Date in Date URAR No:<br>Date in Date URAR No:<br>Date in Date URAR No:<br>Date in Date URAR No:<br>Date Pass Subform<br>No find Finde Finde Finde<br>Type No. Description Fine Item Units of Mea. Product Group Challen Quantity Due Date Remarks Pendin<br>tem DEMO (TEMS 10 2/2/2018<br>Enter Quantity you<br>have received<br>DEMO (TEMS 10 2/2/2018<br>Enter Quantity you<br>have received                                                                                                    | No.:           | RRGP/17-18/00                       | 997                       |                 |                                                                 | RGP No.2      | RGP/17-18/0171      |                              | ~           |                      |         |                   |
| Type tem v LPCRE No:<br>Perty Type: Vendor v Bite in Date 1/29/2018 v<br>Sate in Date 1/29/2018 v<br>Sate in Date 1/29/2018 v<br>Sate in Time 420254 PM<br>Sate Pass Subform AANU<br>Sate Pass Subform Sate Pass<br>Free Vendor MANU<br>Sate Pass Subform Pree Imm Unit of Mea Product Group Challan Quentity Quantity Due Date Remarks Pendir<br>Type No. Description Free Imm Unit of Mea Product Group Challan Quentity Quantity You<br>have received 10 2/22018<br>Enter quantity you<br>have received 10 0 2/22018                                                                                                    | Location Code: | CCSIT                               |                           | v               |                                                                 | Posting Date: |                     | v                            |             |                      |         |                   |
| Perty Type: Vendor V B Date Vendor V B Date Vendor V B Date In Date Vendor Vendor Vend | Туре           | ltem                                |                           | v               |                                                                 | LR/RR No.:    |                     |                              |             |                      |         |                   |
| Satur Rose Verder Verder Verde | Party Type:    | Vendor                              |                           | ~               |                                                                 | LR Date:      | 1/20/2028           | •                            |             |                      |         |                   |
| Free Vendor: MANU Status Open V<br>Sate Pass Subform Sate Pass Subform V<br>Find Fitter Clear Fitter Clear Fitter I Description Fire Item Unit of Mea Product Group Challan Quantity Quantity Due Date Remarks Pendin<br>tem DEMO (TEMS DEMO (TEMS DEMO (TEMS Point of Mea Product Group Challan Quantity 10 2/2018 Enter quantity you have received to the second of the second of th       | Party Code     | -                                   |                           | Ý               |                                                                 | Gate In Date  | 4/52/54 PM          |                              |             |                      |         |                   |
| Gate Pass Subform  A Find Filter  Type No. Description  Exercise  DEMO ITEMS  I Unit of Mea. Product Group Challan Quantity Unit of Mea. Product Group Challan Quantity Pou have received  Challen Challen                                                                                         | Free Vendor:   | MANU                                |                           |                 |                                                                 | Status        | Open                |                              | 4           |                      |         |                   |
| Ar Find     Find     Find     It       Type     No.     Description     Fine Item     Unit of Mea     Product Group     Challan Quantity       Item     DEMO (TEMS     10     10     10     10     10       Item     DEMO (TEMS     10     10     10     10       Item     DEMO (TEMS     10     10     10     10       Demonstration     Item     Item     10     10                                                                                                    | Gate Pass Subf | form                                |                           |                 |                                                                 |               |                     |                              |             |                      |         | ** ^              |
| Type No. Description Free Item Unit of Mea. Product Group Challan Quartity Quartity Quarti    | M Find Filter  | r 🔨 Clear Filter                    |                           | 25000007        |                                                                 | 1.22/01       | 2244 7244247723447  | 1212102110                   | 1           | 7                    | 1200020 | 121112            |
| Enter quantity you<br>have received                                                                                                    | item -         | ► No.                               | Description               | DEMO (TE)       | MS                                                              | Unit of       | Mea Product Group . | Challan Quantity<br>10       | Quantity    | Due Date<br>2/2/2018 | Remarks | Pendin            |
| Dther Information                                                                                                    |                |                                     |                           |                 |                                                                 |               |                     | Enter quanti<br>have receive | ty you<br>d | -                    |         |                   |
| Other Information                                                                                                    | <i>x</i>       |                                     |                           |                 |                                                                 |               | 84                  |                              |             |                      |         | 5                 |
|                                                                                                    | Other Informat | tion                                |                           |                 |                                                                 |               |                     |                              |             |                      |         | ¥                 |
| 🖬 🛼 🕎 🐃 👩 🌆 🔟                                                                                                    |                |                                     |                           |                 |                                                                 |               |                     |                              |             |                      |         | ок -              |
|                                                                                                    |                | 100                                 | -                         |                 |                                                                 |               |                     |                              |             |                      |         | PELLER PAR 453 PM |

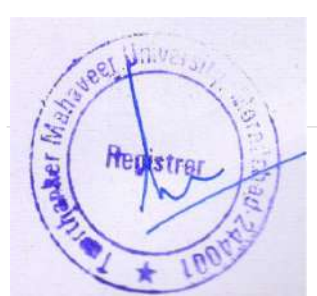

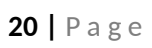

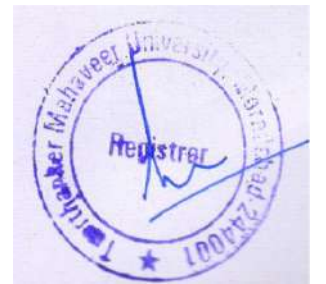

#### Note

If challan quantity is 10 and you have received 5 items then the system will show pending quantity 5 in posted RGP gate list.

#### PENDING QUANTITY SHOWING ON POSTED RGP GATE PASS LIST

#### For example

| -                        |                                                | View -             | Posted RGP Gate Pass - | RGP - RGP/17-18/0171 |                   |         | - 0            |
|--------------------------|------------------------------------------------|--------------------|------------------------|----------------------|-------------------|---------|----------------|
| HOME I                   | NAVIGATE                                       |                    |                        |                      |                   |         | THIMT SOCIE    |
| lew Edit<br>Manage       | Post DineNote Notes Links                      | Refresh Clear Next |                        |                      |                   |         |                |
| GP • RGP/1               | 7-18/0171                                      |                    |                        |                      |                   |         |                |
| enerai                   |                                                |                    |                        |                      |                   |         |                |
| io:                      | EGP/17-18/0171                                 | 1.1                | LR Date:               |                      |                   |         |                |
| ocation Code:            | CCSIT                                          |                    | Free Vendor:           | MANU                 |                   |         |                |
| arty Code:<br>arty Tune: | Vender                                         | J.                 | Due Date:              | 2/2/2018             | 6                 | 1       |                |
| arty Name:               | Tenter                                         |                    | Pending Qty:           | 1/20/2018            | .5                |         |                |
| osting Date:             | 1/29/2018                                      |                    | Gate Date Uner         | CLINDLALA CC/ HOITY  | -                 |         |                |
| R/RR No:                 |                                                |                    | Gate Pass Gate         | anochamaccontra      |                   |         |                |
| sted Gate Par            | ss Subform                                     |                    |                        |                      |                   |         | 4 <sup>0</sup> |
| Find Filter              | T <sub>k</sub> Clear Filter<br>No. Description | FreeItem           | Unit of M., Prod       | uct Challan Quantity | Quantity Due Date | Remarks |                |
| tem                      |                                                | DEMO ITEMS         |                        | 10                   | 10 2/2/2018       |         |                |
| ther Informati           | ion                                            |                    |                        |                      |                   |         |                |
| ode of Transpo           | ort:                                           |                    | V Driver Phone No.:    |                      |                   |         |                |
| and Permit No.:          |                                                |                    | Release Note Date:     |                      |                   |         |                |
| ransport Compe           | eny:                                           |                    | Release Note No.:      |                      |                   |         |                |
| 1.5 6 61 1               | Transformation (                               |                    | A 1 B 1                | 16                   |                   |         |                |
|                          |                                                |                    |                        |                      |                   |         | Cle            |
|                          |                                                |                    |                        |                      |                   | 10      | 4.4            |
|                          |                                                | A41                |                        |                      |                   | *       | 0 8 0 ENG 1/2  |

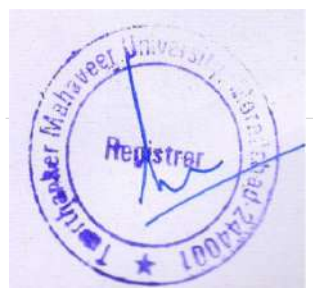

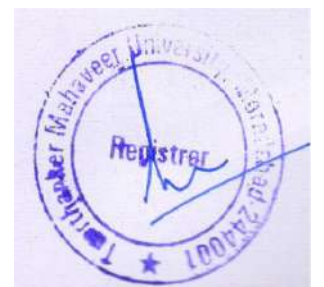

#### AGAIN RECEIVING PENDING QUANTITY

Pending quantity you can receive in RRGP

#### For example

| 1                |                                                                                | New - RRG     | P Gate Pass - RR | GP               |                   |         | - 0 X         |
|------------------|--------------------------------------------------------------------------------|---------------|------------------|------------------|-------------------|---------|---------------|
| HOME             | NAVIGATE                                                                       |               |                  |                  |                   |         | TWIMT SOCIETY |
| View Edit Manage | New Send For OreNote Notes Links Refresh Clear Previous Previous Show Attached |               |                  |                  |                   |         |               |
| RRGP             |                                                                                |               |                  |                  |                   |         |               |
| General          |                                                                                |               |                  |                  |                   |         | ^             |
| No.:             | RRGP/17-18/0099                                                                | RGP No.:      | RGP/17-18/0171   |                  | ~                 |         |               |
| Location Code:   | CCSIT w                                                                        | Posting Date: | 1/29/2018        | v                |                   |         |               |
| Туре             | ltern v                                                                        | LR/RR No.     |                  |                  |                   |         |               |
| Party Type:      | Vendor v                                                                       | LR Date:      |                  | ÷                |                   |         |               |
| Party Code       | · · · · · · · · · · · · · · · · · · ·                                          | Gate In Date  | 1/29/2018        | v                |                   |         |               |
| Party Name       |                                                                                | Gate In Time: | 5/52/11 PM       | (1)              |                   |         |               |
| Free Vendor:     | MANU                                                                           | Status        | Open             |                  | ~                 |         |               |
| Gate Pass Subfe  | form                                                                           |               |                  |                  |                   |         | \$° ^         |
| + No.            | . Description Free Itern                                                       | Unit of Mea   | Product Group    | Challan Quantity | Quantity Due Date | Remarks | Pending Qty   |
|                  | DEMO ITEMS                                                                     |               |                  | 10               | 5 2/2/2018        |         | 5             |
| 4                |                                                                                |               | 88.              |                  |                   |         | <u>۶</u>      |
| Other Informat   | tion                                                                           |               |                  |                  |                   |         |               |
|                  |                                                                                |               |                  |                  |                   |         | ОК -          |
|                  | ST 19 6 17 17                                                                  |               |                  |                  |                   |         | THE FNG SIZPM |

When we received all quantity it shows pending quantity 0 in posted RGP gate pass list

#### For example

|                                                                                                    | View - Posted RGP Gate Pass | - RGP - RGP/17-18/0171 |                       | _ 0 ×                  |
|----------------------------------------------------------------------------------------------------|-----------------------------|------------------------|-----------------------|------------------------|
| HOME NAVIGATE                                                                                                    |                             |                        |                       | TMIMT SOCIETY          |
| à 🖌 🚁 🕼 📕 🗋 🔗 🍢 + Go to                                                                                                    |                             |                        |                       |                        |
| ew Edit Post OneNote Notes Links Refresh Clear                                                                                                    | 1                           |                        |                       |                        |
| Harage Process Show Attached Page                                                                                                    |                             |                        |                       |                        |
|                                                                                                    |                             |                        |                       |                        |
| GP · RGP/17-18/0171                                                                                                    |                             |                        |                       |                        |
| eneral                                                                                                    |                             |                        |                       | •                      |
| No.: RG9/17-18/0171                                                                                                    | LR Date                     |                        |                       |                        |
| Location Code: CC91                                                                                                    | Free Vendor:                | MANU                   |                       |                        |
| Party Code:                                                                                                    | Due Date:                   | 2/2/2018               |                       |                        |
| Party Type: Vendor 👻                                                                                                    | Pending Qty:                |                        | 0                     |                        |
| Party Name                                                                                                    | Gate Out Date:              | 1/29/2018              |                       |                        |
| Posting Date: 1/29/2018                                                                                                    | Gate Pacs User:             | SHUBHAM\SECURITY       |                       |                        |
| LR/RR No.                                                                                                    |                             |                        |                       |                        |
| noted Gate Pass Subform                                                                                                    |                             |                        |                       | 1 <sup>10</sup> A      |
| Find Filter T. Clear Filter                                                                                                    |                             |                        |                       |                        |
| Type ~ No. Description Free Item                                                                                                    | Unit of M., Pro             | duct Challan Quantity  | Quantity Due Date Ren | naiks                  |
| item DEMO ITEMS                                                                                                    |                             | 10                     | 10 2/2/2018           |                        |
|                                                                                                    |                             |                        |                       |                        |
|                                                                                                    |                             |                        |                       |                        |
| ther information                                                                                                    |                             |                        |                       | *                      |
| Mode of Transport                                                                                                    | Driver Phone No.            |                        |                       |                        |
| Road Permit No:                                                                                                    | Release Note Data           |                        |                       |                        |
| Transport Company:                                                                                                    | Release Note No.            |                        |                       |                        |
|                                                                                                    |                             | 1                      |                       |                        |
|                                                                                                    |                             |                        |                       |                        |
| and the second second s |                             |                        |                       | Close                  |
| at Will Very                                                                                                    |                             |                        |                       | ► 10 10 00 ENG 5:57 PM |
| 1 Period                                                                                                    |                             |                        |                       | Udravi                 |
| A STATE AND A STATE AND A STAT |                             |                        |                       |                        |
|                                                                                                    |                             |                        |                       |                        |
| S al. Pla                                                                                                    |                             |                        |                       |                        |
| a newstrar                                                                                                    |                             |                        |                       |                        |
| 2                                                                                                    |                             |                        |                       |                        |
| 121 / 121                                                                                                    |                             |                        |                       |                        |
| Part And                                                                                                    |                             |                        |                       |                        |
| 100                                                                                                    |                             |                        |                       |                        |
|                                                                                                    |                             |                        |                       |                        |

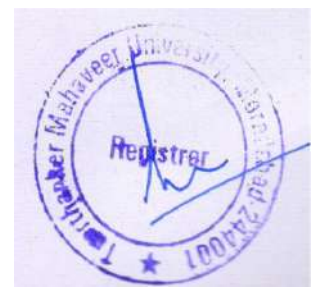

## SECURITY EMPLOYEE DAILY CHECKS

Recording security manpower which working for all colleges

#### Steps

- 1. Click on security employee daily checks
- 2. Security employee list appears.
- 3. Select employee and click on edit
- 4. Employee details appear.
- 5.select select start date and end date and click on generate line.
- 6.In security employee daily subpage and enter blank fields

7.click OK.

8.post data when all days duty is performed.

#### For example

|                                         |                       |            |                | Edit - Securit | y Employee Daily | Card - SE | 2/17-18/00010        |                        | - 0 X                  |
|-----------------------------------------|-----------------------|------------|----------------|----------------|------------------|-----------|----------------------|------------------------|------------------------|
| HOME AC                                 | TIONS                 |            |                |                |                  |           |                      |                        | THIMT SOCIETY          |
| Generate<br>Line<br>SEC /17-18/00       | z All                 |            |                |                |                  |           |                      |                        |                        |
| General                                 | (M.1%)                |            |                |                |                  |           |                      |                        | *                      |
| No:                                     | SEC/17-18/00010       |            | T              |                | College Name:    | TEERTHAN  | IKER MAHAVEER MEDICA | L COLLEGE AND RESEARCH |                        |
| Employee No :                           | TMU00010              |            | 1              |                | Department Name  | RECORD R  | 00M                  |                        |                        |
| Employee Name:                          | DR HLA, BEG           |            |                |                | Start Date:      | 1/25/2018 | *                    |                        |                        |
| College Code:                           | TMMC                  |            |                |                | End Date:        | 1/31/2018 | ~                    | 1                      |                        |
| Department Code:                        | D124                  |            |                |                |                  | 1         |                      |                        |                        |
| Security Employee<br>Filter 🏂 Clear Fil | e Daily SubPag<br>ter |            |                |                |                  |           |                      |                        | 4 <sup>8</sup> *       |
| Duty Code 1                             | Duty Place Name       | Duty Start | Duty Start T., | . Duty End Tim | e Present        | Absent    | Observation          | Remarks                |                        |
| 1 5                                     | ecunty gate 1         | 1/25/2018  | 7:00:00 AM     | 5:00:00 PM     | 2                |           | old                  |                        |                        |
|                                         |                       | 1/26/2018  |                |                |                  |           |                      | 3                      |                        |
|                                         |                       | 1/27/2018  |                |                |                  | 0         |                      |                        |                        |
|                                         |                       | 1/28/2018  |                |                |                  |           |                      |                        |                        |
|                                         |                       | 1/29/2018  |                |                |                  | 1         |                      |                        |                        |
|                                         |                       | 1/30/2016  |                |                |                  |           |                      |                        |                        |
|                                         |                       |            |                |                |                  |           |                      |                        |                        |
|                                         |                       |            |                |                |                  |           |                      |                        | ОК                     |
|                                         | ST 111 A              | 76 77      |                |                |                  |           |                      |                        | Let 00 (m ENG 12:06 PM |

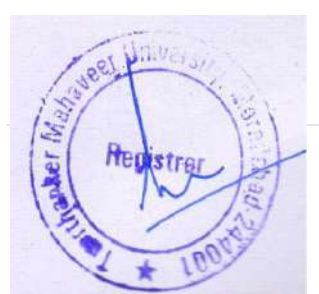

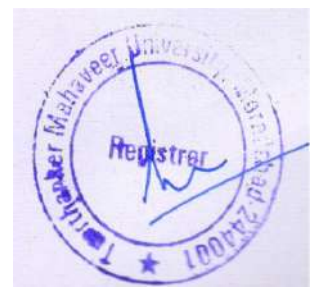

## **VEHICLE MASTER LIST**

View the university vehicle information.

#### Steps

1.Click on vehicle master list.

2.Select vehicle then clicks on view.

#### For example

| *     | - 5              |      |                     |            |                    | List              | hicle Master | Edit - Ve |                                 |       |            |                   |                           |                     |             |
|-------|------------------|------|---------------------|------------|--------------------|-------------------|--------------|-----------|---------------------------------|-------|------------|-------------------|---------------------------|---------------------|-------------|
| ETY ( | TMIMT SOC        |      |                     |            |                    |                   |              |           |                                 |       |            |                   |                           |                     | HOME        |
|       |                  |      |                     |            |                    |                   |              | Find      | Refresh Clear<br>Filter<br>Page | Links | Note Notes | Show as One Chart | t List<br>i List<br>liete | View X De<br>Manage | New Edit    |
|       | -                | No.  | Type to filter (F3) |            |                    |                   |              |           |                                 |       |            |                   |                           | er List • 2         | ehicle Mast |
| ed    | No filters appli | Make | Model Name          | Model Year | No filters applied | Chassis No.       | RC Type      | locument  |                                 |       | cription   | ixed Assets De    | Fuel Type                 | Vehicla +           | No. +       |
|       |                  | test | Pro Skyline W40     | 6/20/2016  | 114444             | 1111222           | Permanent    | /23/2017  |                                 |       |            | A-00399 but       | Diesel                    | UP21AZ 5666         | VEH-000002  |
|       |                  | 1    | EICHER SKYLINE PR.  |            | E424CDHG155643     | MC2P2LTR0HG377    |              | 26/2017   | -                               |       | εs         | A-00019 BU        | Diesel                    | UP21BN 7814         | VEH-000003  |
|       |                  |      | BCHER 11/12RHD      |            | E483CDED642170     | MC250KRT0ED0926.  |              | 9/2014    |                                 |       | es         | A-00185 Bus       | Diesel                    | UP21BN 0740         | VEH-000014  |
|       |                  | +    | EICHER-11/12 RHD    |            | E483CDEC641137     | MC260KRT0EC0924.  |              | 9/2014    |                                 |       | es         | A-00157 Buz       | Diesel                    | UP21BN 0741         | VEH-000015  |
|       |                  |      | EICHER 11/12 RHD    |            | E483CDEC639109     | MC260KRT0EC0919   |              | 31/2014   |                                 | 1     | es         | A-00157 But       | Diesel                    | UP218N 0822         | VEH-000015  |
|       |                  |      | EICHER 11/12 RHD    |            | E483CDEC639102     | MC250KRT0EC0919., |              | 31/2014   |                                 |       | es         | A-00157 But       | CNG                       | UP21BN 0623         | VEH-000017  |
|       |                  |      | SML                 |            | SLTHW68857         | WHZGL4GM0075783   |              | 4/2004    |                                 |       | es         | A-00157 Bus       | Diesel                    | UP21N 1565          | VEH-000018  |
|       |                  |      | SWARAJ MAZDA        |            | SLTHW68897         | WHZGL4GM0075786   |              | 4/2004    |                                 |       | es         | A-00019 Bas       | Diesel                    | UP21N 1566          | VEH-000019  |
|       |                  |      | SWARAJ MAZDA        |            | SLT1T64299         | Q/WEL4GM0071518   |              | 4/2004    | 2                               |       | es         | A-00019 Bus       | Diesel                    | UP21N 1569          | VEH-000020  |
|       |                  |      | EICHER SKYLINE PR.  |            | E413CDFD029507     | MC2P2LRT0FD3151   |              | 26/2015   |                                 |       | es         | A-00019 But       | CNG                       | UP21BN 2348         | VEH-000021  |
|       |                  | 2    | EICHER SKYLINE PR.  |            | E413CDFF037971     | MC2P2LRT0FF319684 |              | 31/2015   | 5                               |       | es         | 4-00019 Bus       | Petrol                    | UP21BN 2349         | VEH-000022  |
|       |                  |      | FORTUNER 3.0 L 4    |            | IKD6387066         | MBJ11JV5105001610 |              | /3/2009   |                                 |       |            | A-00134 Ca        | Petrol                    | UP21AC 0001         | VEH-000023  |
|       |                  |      |                     |            |                    |                   |              |           |                                 |       | es         | A-00019 But       | CNG                       | UP708A5357          | VEH-000040  |
|       |                  |      |                     |            |                    |                   | Permanent    |           |                                 |       | es         | A-00130 But       | Diesel                    | UP21D.4561          | VEH-000061  |
|       |                  |      |                     |            |                    |                   | Permanent    |           |                                 |       | 95         | A-00130 But       | Diesel                    | UP21ASD123          | VEH-000062  |

| <                  |          |   |       |      |    | 18 |              |       | 3    |
|--------------------|----------|---|-------|------|----|----|--------------|-------|------|
|                    |          |   |       |      |    |    |              | OK    | ĸ    |
|                    |          |   |       |      |    |    |              | 60    |      |
|                    |          | 5 | 1     | 6    | 44 |    | Re TE CO ENG | 2.22  | PM   |
| Contraction of the | (Ascent) | - | 10000 | - M. |    |    | INTL         | w wai | 2018 |

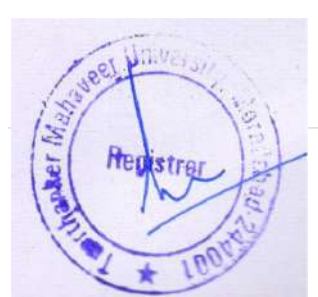

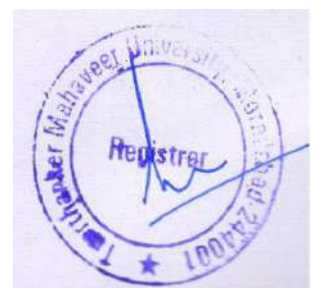

### Full details of vehicle

| in .                    |                                       | /iew - Vehicle Master Card - VEH-00001 | 7 - UP21BN 0823         | - 0 X                 |
|-------------------------|---------------------------------------|----------------------------------------|-------------------------|-----------------------|
| HOME NAVIO              | SATE                                  |                                        |                         | TMIMT SOCIETY         |
| View X Delete<br>Manage | Shew Attached                         |                                        |                         |                       |
| VEH-000017 - U          | P218N 0823                            |                                        |                         |                       |
| General                 |                                       |                                        |                         |                       |
| No.:                    | VEH-000017                            | Тура:                                  | Bus                     |                       |
| Vehicle No.:            | UP21BN 0823                           | Seat Capicity:                         | 51                      |                       |
| Vehicle Filter:         |                                       | Ownerships                             | TMU                     |                       |
| Fuel Type:              | CNG                                   | RC Type                                |                         |                       |
| Fixed Assets            | FA-00157 🗸                            | Tools                                  |                         |                       |
| Description:            | Buses                                 | Purchase Prices                        | 1,448,848.00            |                       |
| Induction Dates         | 8/31/2014                             | Invoice No.:                           | 15116313                |                       |
| Chassis No.:            | MC250KRT0EC091998                     | Agency                                 | COMMERCIAL VEHICLES LTD |                       |
| Engine No.J             | E483CDEC639102                        | Fuel Capicity:                         | 0                       |                       |
| Model Month/Years       |                                       | Service Limit:                         | 0.00                    |                       |
| Date Text:              | · · · · · · · · · · · · · · · · · · · | Create USERID:                         | SHUBHAM\TRANSPORT       |                       |
| Model Name:             | EICHER 11/12 RHD BUS                  | Status                                 | Open 👻                  |                       |
| Maloe:                  |                                       |                                        |                         |                       |
| Fiteness                |                                       |                                        |                         | *                     |
| Etness No.              |                                       | New Fitness No.:                       |                         |                       |
| Fitness Valid From:     |                                       | New Fitness Valid From:                |                         |                       |
| Fitness Valid Tor       |                                       | New Ethness Valid Tor                  |                         | ~                     |
|                         |                                       |                                        |                         |                       |
|                         |                                       |                                        |                         | Close                 |
|                         | x 🐃 👩 📶 📶                             |                                        |                         | * 10 12 00 ENG 522 PM |

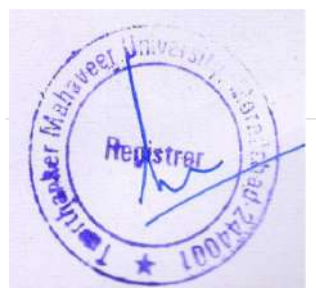

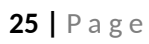

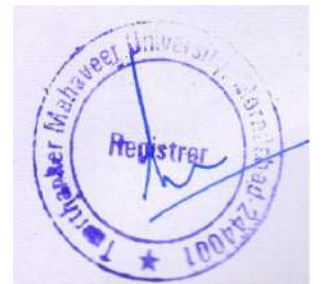

## **BLOCKED EMPLOYEE**

Recording Employee details which blacklist from Department

#### Steps

1.Click on blocked employee

## For example

| An                       |                     |                                 |                  | Edit - Blocked Employee |                     | - 0 ×              |
|--------------------------|---------------------|---------------------------------|------------------|-------------------------|---------------------|--------------------|
| HOME                     |                     |                                 |                  |                         |                     | THIMT SOCIETY      |
| Show Show as millet View | OneNote Notes Links | Refresh Clear<br>Filter<br>Page |                  |                         |                     |                    |
| Blocked Emp              | lovee •             |                                 |                  |                         | Type to filter (F3) | No → -             |
|                          |                     |                                 |                  |                         |                     | No filters applied |
| No. 🔺                    | First Name          | Phone No.                       | Mobile Phone No. | Pictura                 |                     |                    |
| TMU00001                 | AMIT KUMAR          | 9568635088                      | 9568635088       | 合                       |                     |                    |
|                          |                     |                                 |                  |                         |                     |                    |
|                          |                     |                                 |                  |                         |                     |                    |

|         |       | OK                                                                           |
|---------|-------|------------------------------------------------------------------------------|
| 🗄 占 🖉 🚞 | o 🖉 🖉 | <ul> <li>► 10 10 00 ENG 523 PM</li> <li>► 10 10 00 INTL 1/25/2018</li> </ul> |

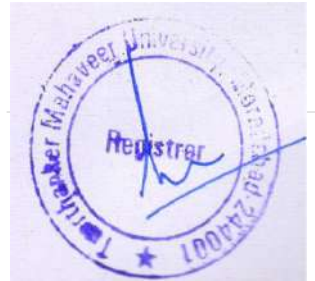

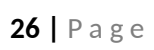

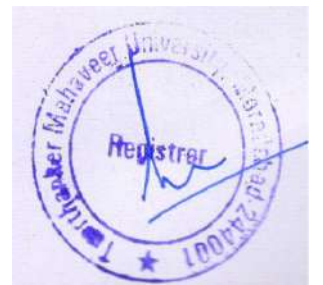

## **VISITOR REGISTER**

Recording all Visitor Entry maintain in system

#### Steps

- 1. Click on Visitor register.
- 2. Enter blank fields
- 3. Click on print visitor pass and click OK
- 4. Enter out time when visitor come out (t press tab button).
- 5. Click on post

#### Note

1. You have two options like Person to meet and not employee

Person to meet-For employee of TMU

Not employee-Name is not displayed in Person to meet list

| 4                            |            |              |   | Ec          | lit - Visitor Register |               |                     | - 0 X               |
|------------------------------|------------|--------------|---|-------------|------------------------|---------------|---------------------|---------------------|
| HOME ACTIONS                 |            |              |   |             |                        |               |                     | THIMT SOCIETY       |
| Post. Print Visitor<br>Pess. |            |              |   |             |                        |               |                     |                     |
| Visitor Register * 3         |            |              |   |             |                        |               | Type to filter (F3) | Employee Name 🔹 🔿 👻 |
|                              |            |              |   |             |                        |               |                     | No filters applied  |
| Visitor Name                 | Visit Date | Visitor From | 1 | Contact No. | Person to Meet         | Employee Name | Not Employee        | Reason for Visit    |
| RAHUL                        | 1/29/2018  | MORADABAD    |   | 7895631485  | TIMU00003              | LALIT KUMAR   |                     | MEET                |

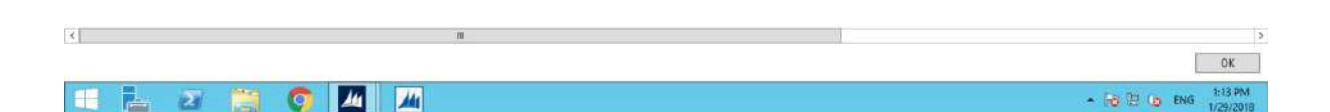

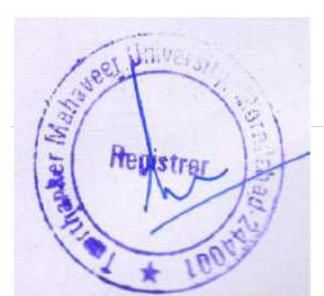

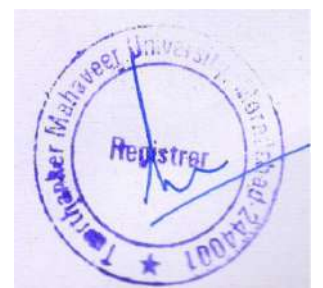

## **POSTED VISITOR REGISTER**

Contain the history of the visitor register

#### Steps

1. Click on posted visitor register.

## For example

|                                                    |                                       | Edit -        | Posted Visitor Registe | ÷               |                  | -                 | o x     |
|----------------------------------------------------|---------------------------------------|---------------|------------------------|-----------------|------------------|-------------------|---------|
| HOME                                               |                                       |               |                        |                 |                  | THOMT             | SOCIETY |
| Show Show 22<br>Show Show 22<br>Chert<br>View Show | Notes Links Refresh Clear Filter Page |               |                        |                 |                  |                   |         |
| osted Visitor Registe                              | 26 -                                  |               |                        |                 | Type to filter   | (F3)   Visit Date |         |
|                                                    |                                       |               |                        |                 |                  | No filters a      | pplied  |
| Visitor Name                                       | Visitor From                          | Not Employee  | Contact No.            | Person to Meet  | Reacon For Visit | In Time           | Out T   |
| Gauray Srivestav                                   | Rudrapur                              |               |                        | TMU02280        | Office           | 11:57:11 AM       | 11:00:0 |
| gaurav                                             | Rudrapur                              |               |                        | TMU00210        | h                | 1:31:44 PM        | 1:00:00 |
| 8                                                  | 9                                     |               |                        | TMU01662        | Y                | 5:55:10 PM        | 6:00:00 |
| m                                                  | h                                     |               |                        | TMU00001        | i i              | 6:00:00 AM        | 11:00:0 |
| demo                                               | demo                                  | dema          |                        | TMU00003        | demo             | 1:00:00 AM        | 12:00:0 |
| gaurav                                             | rudrapiar                             |               |                        | GURPARTAP SINGH | offic work       | 11:41:35 AM       | 11:00-5 |
| test                                               | t                                     | DSAFA         | 9899303999             |                 | DFSA             | 549:01 PM         | 1:53:48 |
| test1                                              | noissimbe                             |               | 9837042075             | tmu00234        | admission        | 4:15:53 PM        | 4:20:00 |
| d                                                  | 9                                     | ddddddddd     | mmm                    |                 | klididk          | 446:13 PM         | 5:00:00 |
| demo name                                          | moredabed                             | demo employee | 111111111              |                 | ✓ any            | 1219.47 PM        | 12:30(  |
| demo name                                          | rampur                                |               | 444.890                | GURPARTAP SINGH | any              | 12:22:17 PM       | 12:30:  |
| cadea                                              | ad                                    | garima        |                        |                 | 855              | £55:04 PM         | 6:55:11 |
| RAMU                                               | MORADABAD                             | USHA          | 7894561                |                 | NO               | 3:39:41 PM        | 3:50:0  |
| E                                                  | .v                                    | 1             | -4                     |                 | H                | 12/33/14 PM       | 1:00:00 |
| rinku gupta                                        | muradabad                             |               | 8171161501             | TMU01086        | meeting          | 11:53:53 AM       | 11:55:0 |
| rinku gupta                                        | bhatpuro sambhai                      |               | 8171161501             | TMU00006        | meeting          | 2:25:03 PM        | 2:29:13 |
| RAHUE                                              | BHATPURA MBD                          |               | \$171161501            | TMU60003        | MEETING          | 11:52:35 AM       | 11:55:4 |
| RAHUL                                              | MORADABAD                             |               | 7895531485             | T MU/00003      | MEET             | 12:58:33 PM       | 1:00:00 |
|                                                    |                                       | ш             |                        |                 |                  |                   | >       |
|                                                    |                                       |               |                        |                 |                  |                   | OK      |
|                                                    |                                       |               |                        |                 |                  |                   |         |

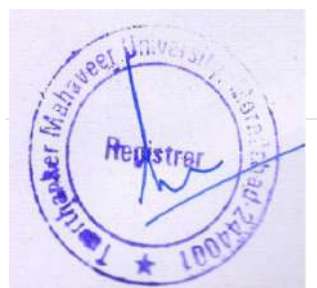

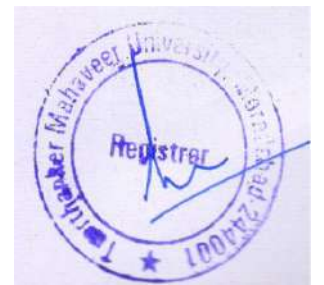

## **VEHICLE IN/OUT LIST**

All TMU Vehicles in time or out time are maintained. This is all process from Transport Dept. and reflect to Security.

#### Steps

1.Click on vehicle IN/OUT list.

2.Enter out date, out time, out reading , in date, in time of a particular vehicle.

3.Click on OK.

4.Click on post(when all entry are filled out date, out time, out reading, in date, in time of particular vehicle)

#### For example

| <i>J</i> h                                                     | Edit - Veh                 | icle In Out List                |                     | - 0 X                                      |
|----------------------------------------------------------------|----------------------------|---------------------------------|---------------------|--------------------------------------------|
| HOME ACTIONS                                                   |                            |                                 |                     | THIMT SOCIETY                              |
| New View Lidit Delete Show Show as DeneXide Notes Show Attache | Links Clear Find           |                                 |                     |                                            |
| Vehicle In Out List •                                          | ~1                         |                                 |                     | Type to filter (F3)   Vehicle No. ▼   → ▼  |
|                                                                | / 1                        |                                 |                     | Filter: Approved + No                      |
| Vehicle No. A Line No. A Out Date Out Time Dv                  | rt Reading In Date In Time | In Reading Driver No. Driver Na | me Driver Phone No. | Destination Route Dista Running Dis Purpos |
| UP21AZ 5666 10000 1/30/2018 4:53:54 PM                         | 500.00                     | 0.00 TPT/00023 RAJU SIN         | GH 9012579009       | AMROHA 70 -500 drop st                     |
|                                                                |                            |                                 |                     | 2                                          |
|                                                                |                            |                                 |                     |                                            |
| x                                                              | 18                         |                                 |                     | >                                          |
|                                                                |                            |                                 |                     | Οκ                                         |
|                                                                |                            |                                 |                     | - 10 10 0 ENG 4.51 PM                      |

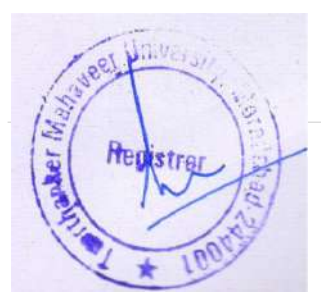

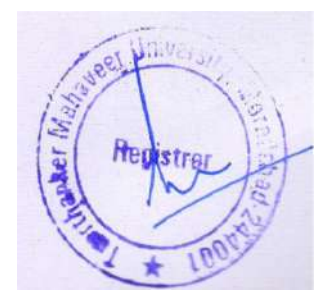

#### FOR POSTING ENTERED ENTRY

|                                             |         |        |          |          |             |              | Edit - Vel | nicle In Out List | Ę          |             |                  |                   |                    | - 0                          | ×           |
|---------------------------------------------|---------|--------|----------|----------|-------------|--------------|------------|-------------------|------------|-------------|------------------|-------------------|--------------------|------------------------------|-------------|
| HOME                                        | ACT     | TIONS  |          |          |             |              |            |                   |            |             |                  |                   |                    | TMIMT SO                     | CIETY       |
| OUT BUS New Document                        |         | 2      |          |          |             |              |            |                   |            |             |                  |                   |                    |                              |             |
| www.energenergenergenergenergenergenergener | Sec. 11 | 1000 C |          |          |             |              |            |                   |            |             |                  | Type to filter (F | D Vehicle          | No.                          |             |
| Vehicle In O                                | UT L    | ist *  |          |          |             |              |            |                   |            |             |                  | type on the state | a la erarre        | FR2.                         |             |
| Vehicle In O                                | ut L    | ist *  |          |          |             | 1            |            |                   |            |             |                  |                   | an Filler          | ten Approved                 | No          |
| Vehicle In O                                | ut L    | List * | Out Date | Out Time | Dut Reading | 1<br>In Date | In Time    | In Reading        | Driver No. | Driver Name | Driver Phone No. | Destination       | Fil<br>Route Dista | ten Approved<br>Running Dis. | No<br>Purpo |

| < |    |              |   |   |    | Ш |                                         | > |
|---|----|--------------|---|---|----|---|-----------------------------------------|---|
|   |    |              |   |   |    |   | OK                                      | I |
|   | ŀ. | $\mathbf{Z}$ | 0 | 4 | 14 |   | - 10 12 10 ENG 439 PM<br>INTL 1/39/2018 |   |

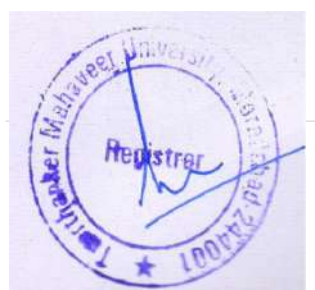

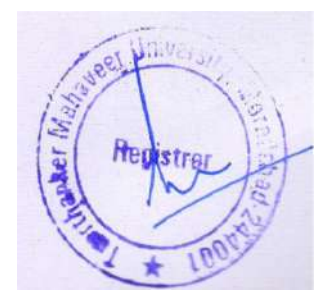

## FREE GATE ENTRY

Free gate entry is for free items it has two entry types

**1. Inward-** Items come inside the university

2. Outward-Items go outside from the university.

Steps

- 1. Click on Free gate entry.
- 2.Select INWARD or OUTWARD and fill blank fields.

3.Click on the post.

#### For example

|                                           |                                           |                |         |                   |         |             |           |                       | 19              | con - rre | e Gate Entry              |          |          |                      |                                              |                                    |                                    |           |
|-------------------------------------------|-------------------------------------------|----------------|---------|-------------------|---------|-------------|-----------|-----------------------|-----------------|-----------|---------------------------|----------|----------|----------------------|----------------------------------------------|------------------------------------|------------------------------------|-----------|
| HOME                                      | ACTIONS                                   |                |         |                   |         |             |           |                       |                 |           |                           |          |          |                      |                                              |                                    | TMIM                               | I SOCIETY |
| ew Post                                   | View<br>List                              | idit Dele      | Show    | Show as<br>Chart  | CneNote | Notes       | Links     | Refresh               | Clear<br>Filter | Find      |                           |          |          |                      |                                              |                                    |                                    |           |
| New                                       | 2 1                                       | anage          |         | r oppose          | 2010    | N AUTORIZAN | 612       |                       | Page            |           |                           |          |          |                      |                                              |                                    |                                    |           |
| New Gate Ent                              | 2 <sup>h</sup>                            | shage          |         | r neve            | 3840    | N POSICIN   |           |                       | Page            |           |                           |          |          |                      | Type to filter (F3)                          | Entry Typ                          | pe                                 |           |
| Ner Gate Ent                              | z <sup>h</sup><br>try •                   | anage          |         | r iproj           | 510     | N POBLOS    |           |                       | Page            |           |                           |          |          |                      | Type to filter (F3)                          | Entry Typ                          | pe<br>No filters                   |           |
| Entry Type                                | 2 <sup>h</sup><br>try •<br>Documen        | anage<br>Locat | on Code | Vendori           | Name    | N PERSON    | ite       | m Descrip             | Fage            |           | Vehicle No.               | Out Date | Qut Time | In Date              | Type to filter (F3)                          | Entry Typ                          | pe<br>No filters<br>Respon         |           |
| New<br>ce Gate Ent<br>Entry Type<br>nward | 2 <sup>h</sup><br>try •<br>Decumer<br>456 | Locat<br>CCSI  | on Code | Vendor I<br>RAHUL | Name    | W MINUT     | ite<br>DE | m Descrip<br>MO ITEMS | bon             |           | Vehicle No.<br>UP21DR7994 | Out Date | Qut Time | In Date<br>1/25/2018 | Type to filter (F3)<br>In Time<br>1:34:20 PM | Entry Typ<br>U<br>Quantity<br>1.00 | pe<br>No filters<br>Respon<br>ARUN |           |

| 4 |   |          |     |    | 8 |                    | 3          |
|---|---|----------|-----|----|---|--------------------|------------|
|   |   |          |     |    |   | OK                 |            |
|   | h | $\Sigma$ | o 📶 | 14 |   | - 🔂 🔁 🕒 ENG 1/29/2 | PM<br>2018 |

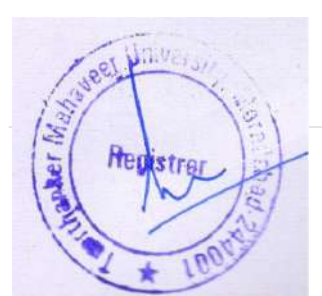

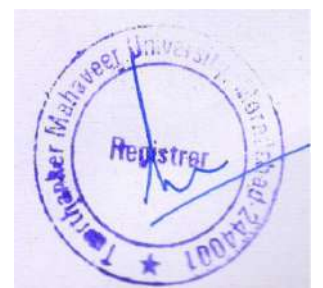

## POSTED FREE GATE ENTRY

Contain the history of the free gate entry

#### Steps

## 1. Click on posted free gate entry

## For example

| 1 | - 0                |                            |             |           | h            | Gate Entry | rew - Posted Free |                  |                  |                              |              |                     |
|---|--------------------|----------------------------|-------------|-----------|--------------|------------|-------------------|------------------|------------------|------------------------------|--------------|---------------------|
| 1 | TWINT SOCIET       |                            |             |           |              |            |                   |                  |                  |                              |              | HOME                |
|   |                    |                            |             |           |              |            |                   |                  | Find             | Refresh Clea<br>Filte<br>Pag | Notes Links  | Show as Chert Sho   |
|   | Entry No. 🔹 🔺      | Type to filter (F3)        |             |           |              |            |                   |                  |                  |                              | try -        | ted Free Gate En    |
| E | No filters applied | Participant and a start of |             |           |              |            |                   |                  |                  |                              |              |                     |
|   |                    | Quantity Responsible       | In Time     | In Date   | Out Time     | Out Date   | Vehicle No.       | Item Description | Vendor Name      | Location Co                  | Document No. | ntry:_ + Entry Type |
|   |                    | 0.00                       | 11:48:55 AM | 1/8/2018  | 11:49:13 AM  | 1/8/2018   | UP21A57894        | deme items       | demo vendoe      | HOSPITAL                     | 123          | 10 Inward           |
|   |                    | 0.00 aduf                  | 11:50:13 AM | 1/8/2018  | 11:50:12 AM  | 1/8/2018   | DFSAF             | dfua             | cisfaf           | CENTRAL                      | DASE         | 11 Inward           |
|   |                    | 0.00 de                    | 12:07:08 PM | 1/8/2018  |              |            | к                 | k                | k                | CENTRAL                      | 123          | 13 Inward           |
|   |                    | 0.00                       | 12:19:17 PM | 1/8/2018  | 12:18:59 PM  | 1/8/2018   | JNJK              | jnjiankj         | m,n              | CENTRAL                      | 01           | 14 Inward           |
|   |                    | 12.00 Mr.Ram               | 3:16:56 PM  | 1/8/2018  | 3:16:34 PM   |            | 12345             | book             | Ashok            | DENTAL                       |              | 17 Inward           |
|   |                    | 10.00 ft                   | 4.32:04 PM  | 1/8/2018  | 4:32:00 PM   | 1/8/2018   | 456               | dema             | demo             | CENTRAL                      | DEMO         | 22 Inward           |
|   |                    | 10.00 mayank               | 4:35/26 PM  | 1/7/2018  |              |            |                   | dummy for test   | dummy            | DENTAL                       | н            | 23 Inward           |
|   |                    | 0.00                       |             |           | 5:12:13 PM   | 1/8/2018   |                   |                  |                  |                              | 001          | 30 Outward          |
|   |                    | 10.00 k.                   | 5:15:13 PM  | 1/8/2018  |              |            | G                 | 9                | 9                | CENTRAL                      | 45           | 32 Inward           |
|   |                    | 10.00 p                    |             |           | 5:15:53 PM   | 1/8/2018   |                   | h                | h                | 01221                        | F            | 33 Outward          |
|   |                    | 1.00 demo                  | 10:42:11 AM | 1/9/2018  |              |            | UP21MK12          | dj               | demo             | CENTRAL                      | 123          | 35 Inward           |
|   |                    | 1.00 sərdərji              |             |           | 11:09:02 AM  | 1/9/2018   | UP21N0001         | sofa set         | sardar furniture | CENTRAL                      | 01           | 35 Outward          |
|   |                    | 0.00                       |             |           |              |            |                   |                  |                  |                              |              | 41 Inward           |
|   |                    | 0.00                       |             |           | 11:43:44 AM  | 1/18/2018  |                   |                  |                  |                              |              | 44 Outward          |
|   |                    | 0.00                       |             |           |              |            |                   |                  |                  |                              |              | 45 Inward           |
|   |                    | 5.00                       |             |           | 12:31:00 PM  | 1/22/2018  | UP218N3424        | mobilee          | rinku            | CCSIT                        |              | 50 Outward          |
|   |                    | 1.00 ARUN(CCSIT)           |             |           | 5:24:35 PM   | 1/25/2018  | UP21867894        | DI               | RAMU             | COSIT                        |              | 52 Outward          |
|   |                    | 1.00 ARUN                  | 1:34:20 PM  | 1/29/2018 |              |            | UP21DR7894        | DEMO ITEMS       | RAHUL            | COSIT                        | 455          | 59 Inward           |
|   |                    | 200 5841                   |             |           | 2.46.76 08.4 | 1/26/2010  | UBDIACASCO        | DEMO (TEME       | RANAL            | CENTRAL                      | 172          | th Data I           |

🗉 📥 🛛 🚞 🥥 📶 州

Close

\* 10 12 10 ENG 3:05 PM

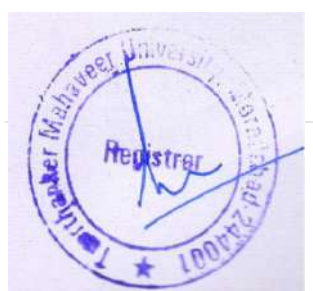

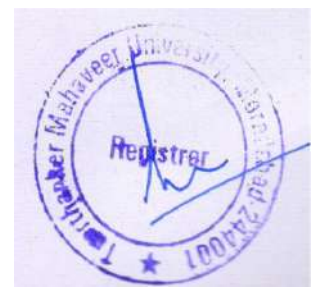

# THANK YOU

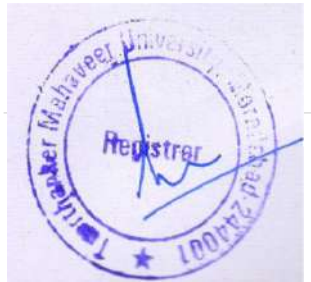

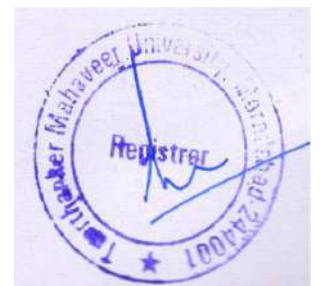